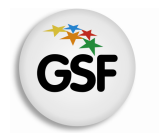

# Manual de Usuario

# Módulo Alumnos

MEDIANTE EL SISTEMA DE GESTIÓN ESCOLAR

MINISTERIO DE EDUCACIÓN DE LA PROVINCIA DE SANTA FE

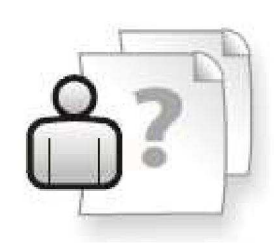

Ayuda para los Establecimientos Educativos Versión 1 – Abril 2013

# ÍNDICE TEMÁTICO

| 1. Consideraciones Generales del Sistema | 1  |
|------------------------------------------|----|
| 2. Descripción del Módulo Alumnos        | 1  |
| 2.1 Introducción                         | 1  |
| 2.2 Objetivo                             | 1  |
| 2.3 Alcance                              | 1  |
| 3. Uso del Módulo Alumnos                | 2  |
| 3.1 Acceso al Módulo                     | 2  |
| 3.2 Buscar Alumno                        | 3  |
| 3.3 Inscripción de alumno                | 3  |
| Pestaña Datos Personales                 | 4  |
| Pestaña Domicilio                        | 6  |
| Pestaña Ocupación                        | 7  |
| Pestaña Información General              | 9  |
| Pestaña Datos Familiar                   | 11 |
| Pestaña Inscripciones                    | 13 |
| Pestaña Observaciones                    | 17 |
| Pestaña Reinscripción                    | 17 |
| Movimiento Pase                          | 19 |
| Pestaña Materias                         | 24 |
| Pestaña Salud                            | 30 |
| Pestaña Información Escolar              | 30 |
| Pestaña Discapacidades                   | 34 |
| Pestaña Becas                            | 36 |
|                                          |    |

# 4. Consultas

# 1. Consideraciones Generales del Sistema

El Sistema de Gestión Escolar funciona únicamente con el navegador de internet W Mozilla Firefox (www.firefox.com.ar). Para acceder haga clic en el siguiente enlace: http://gestionescolar.santafe.gov.ar/SigaeWEB

A lo largo de todo el sistema usted podrá observar los siguientes íconos:

Se utiliza para modificar datos.

🔳 Se utiliza para eliminar datos.

Se utiliza para buscar datos.

Dependiendo del nivel o modalidad del establecimiento sobre el cual se está trabajando, pueden cambiar las funcionalidades habilitadas.

# 2. Descripción del Módulo Alumnos

# 2.1 Introducción

Desde el módulo de alumnos es posible gestionar a escala nominal, toda la información referente a los alumnos inscriptos en cada Establecimiento Educativo. Desde el mismo, se puede inscribir un nuevo alumno, y realizar un seguimiento de su trayectoria dentro del sistema educativo.

# 2.2 Objetivos

Registrar e informar todo lo referente a la matrícula del Establecimiento Educativo. Así como la trayectoria educativa de los alumnos inscriptos en éste.

# **2.3 Alcance**

Este módulo está disponible para los Establecimientos Educativos de todos los niveles y modalidades que implementan el Sistema de Gestión Escolar SIGAE WEB.

# 3. Uso del Módulo Alumnos

# 3.1 Acceso al Módulo

Desde la pantalla principal de SIGAE WEB seleccione la opción "**Matrícula Alumnos**" para ingresar al módulo.

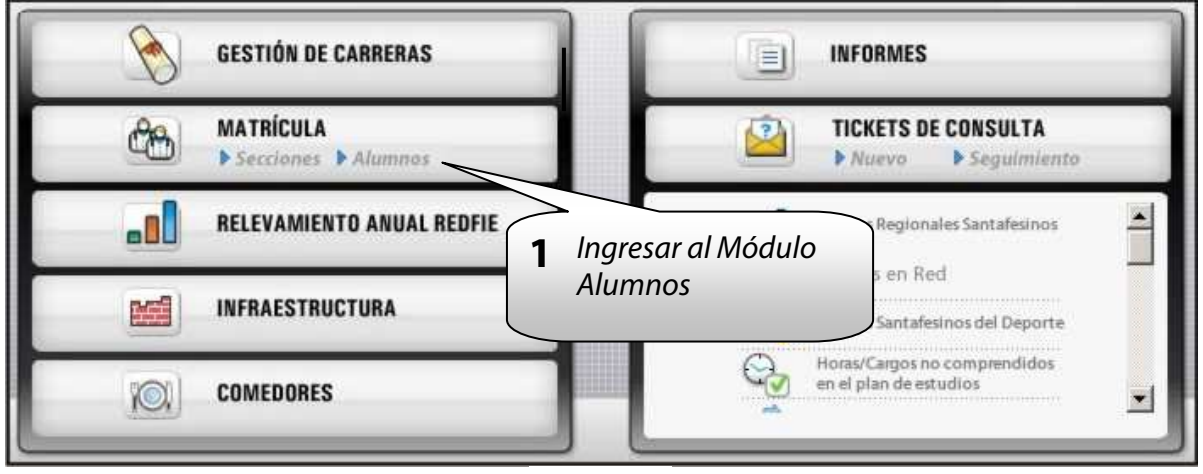

lmagen 1

# **3.2 Buscar Alumno**

En el panel de la izquierda, figuran opciones de búsqueda, donde podrá elegir una o varias de ellas. Luego presione el botón **"BUSCAR".** 

|            | Les 1                |                |         |                      |
|------------|----------------------|----------------|---------|----------------------|
| Personas   | lodos                |                | Nombres | Documento            |
| Documento  |                      | Buscar Alumnos |         |                      |
| Apellido   |                      |                |         |                      |
| Nombres    |                      | $\mathbf{S}$   |         |                      |
| Estructura | Todas                |                |         |                      |
|            | 🗖 Incluir no activas |                |         |                      |
| Secciones  | Todas                |                |         |                      |
|            |                      |                |         |                      |
|            | Buscar Limpiar       |                |         | A group and Eliminan |

Imagen 2

Si no desea ingresar ninguna opción de búsqueda, sólo presione el botón **"BUSCAR"** y en el panel de la derecha aparecerán todos los alumnos del establecimiento que hayan tenido una inscripción desde el comienzo de la implementación del sistema.

En la imagen que se muestra a continuación, se pueden ver los alumnos buscados y el total de ellos.

| Opciones   | de búsqueda |                  | Resultado de la búsqueda - 361 alu | nnos             | 1                  |
|------------|-------------|------------------|------------------------------------|------------------|--------------------|
| Personas   | Todos       |                  | Apellido                           | Nombres          |                    |
| Documento  |             | <b>T</b> , , , , |                                    | JEREMÍAS ALBERTO |                    |
| Annelliste |             | i otal de        | COSTA                              | ALEJANDRA        | Listado de Alumnos |
| мрению     |             |                  | ACOSTA                             | PAOLA TRINIDAD   |                    |
| Nombres    |             | Alumnos          | AGHEMO                             | JOAQUIN ANDRES   | huscados           |
| Estructura | Todas       | Alumnos          | AGHEMO                             | ROMÁN IGNACIO    | Duscuuos           |
| Common     | Todac       |                  | AGHEMO                             | TOMÁS AGUSTÍN    |                    |
| Carrera    | Todas       |                  | AGUILAR                            | ALAN EMANUEL     | DNI -40266435      |
|            | Buscar      | Limpiar          |                                    |                  | Agregar            |

Imagen 3

# 3.3 Inscripción Alumno

Si desea agregar un nuevo alumno, presione el botón **"AGREGAR"** y verá aparecer la siguiente pantalla:

| Búsqueda de Personas | ×      |
|----------------------|--------|
| Nro. Doc.            | R      |
| Car                  | ocelar |

Deberá ingresar un número de documento y luego hacer clic en el ícono 🤗

El sistema también permite ingresar letras y números para el caso que el Tipo de Documento sea PA (Pasaporte) o CE (Cédula Extranjera).

Para el caso de aquellos alumnos INDOCUMENTADOS, es decir aquellos que nunca han realizado la inscripción de la persona en el Registro Civil, deberá generar un ticket con los siguientes datos:

- Nombre Y Apellido del Alumno
- Fecha de nacimiento
- Domicilio
- Datos de al menos un Familiar junto con la ocupación del mismo, si es un alumnos menor de 18 años. En caso contrario informar ocupación del alumno.

Si no existe registro de un alumno con ese DNI se abre una ventana para el registro del mismo.

| Datos del Alumno                            |                            | ×                                         |
|---------------------------------------------|----------------------------|-------------------------------------------|
| Sexo O M<br>Datos personales del Soltero/a: | О ғ                        |                                           |
| Datos personales Domix                      | cilio Ocupación            |                                           |
| Fecha Nacimiento:<br>Lugar de nacimiento:   | <b></b>                    | Edad: 0                                   |
| Nacionalidad:<br>País:                      | Argentino/a Nativo/a       |                                           |
| Estado Civil:<br>Es Aborigen:               | Soltero/a 💌                | Visualización de<br>Partida de Nacimiento |
| Cancel                                      | Pre Inscribir Partida Nac. |                                           |

### Pestaña "Datos Personales"

Para dar correctamente de alta un nuevo alumno en el sistema sugerimos verificar los datos con la partida de nacimiento digitalizada, haciendo clic en el botón **"PARTIDA NAC."**.

El sistema en el caso de la localidad (de nacimiento o de domicilio) permite modificarla, aunque se visualice en color gris, haciendo clic en el ícono *P*. No permite agregar una nueva, hay que buscarla a través del mismo ícono, seleccionar la provincia correspondiente, escribir solamente la localidad o parte de ella, clic en el botón **"BUSCAR"**, seleccionar en el resultado y luego presionar el botón "**SELECCIONAR"**.

Luego deberá ingresar los siguientes datos obligatorios:

- **1.** El tipo de documento
- 2. Sexo.
- **3.** El Apellido
- 4. El/los nombre/s.
- **5.** La fecha de nacimiento, deberá ser verificada con la partida de nacimiento digitalizada disponible ver imagen
- 6. Lugar de nacimiento haciendo clic en el ícono 🔑
- 7. Nacionalidad
- 8. País de nacimiento
- 9. Estado civil
- **10.** Y determine si es aborigen o no (dato obligatorio).

Deberá enviar un ticket de consulta informando si al buscar al alumno:

• Se visualizan dos resultados, una con sexo femenino y otra con sexo masculino o se visualizan el apellido y nombres de otra persona.

Tipo de Consulta: SIGAE WEB: Reporte de Inconvenientes Tema: Problema DNI del alumno.

| due desea in<br>nacimiento e<br>repórtelo en | scribir verifiquelo contra la parti<br>n el siguiente paso y, de haber u<br>un ticket de consulta. | da de<br>in error, |
|----------------------------------------------|----------------------------------------------------------------------------------------------------|--------------------|
| Documento                                    | Apellido y Nombres                                                                                 | Sex                |
| CE : 111                                     |                                                                                                    | F                  |
| DNI: 111                                     |                                                                                                    | M                  |

Imagen 5

• Se visualizan el apellido y nombres incompletos o con errores. Tipo de Consulta: SIGAE WEB: Actualizaciones / Solicitudes Tema: Datos Personales del alumno

## Pestaña "Domicilio"

| atos del Alum                                         | 10                                  |
|-------------------------------------------------------|-------------------------------------|
| Tipo Doc. DN<br>Sexo<br>Apellido Soltero,<br>Nombres: | Nro Doc.                            |
| Datos personales<br>Calle                             | Domicilio Ocupación<br>Nro          |
| Barrio<br>Localidad<br>Telefono<br>E-Mail             |                                     |
|                                                       | Cancelar Pre Inscribir Partida Nac. |

lmagen 6

En esta ventana deberá ingresar como dato obligatorio la calle, el número y la localidad del domicilio del alumno. Así como también podrá ingresar el teléfono y el e-mail.

# Pestaña "Ocupación"

| o              |                    |                                        | <u>_</u>         |          |
|----------------|--------------------|----------------------------------------|------------------|----------|
| ellido Soltero | /a:                |                                        | Ocupación de     | l Alumno |
| mbres:         |                    |                                        | 7/               |          |
|                |                    | /                                      |                  |          |
| s personales   | Domicilio Oc       | upación                                |                  |          |
|                |                    | 11 11 11 11 11 11 11 11 11 11 11 11 11 |                  | W W      |
| Cupación       | En Es              | Pensionado                             | Pensionado<br>No |          |
|                | Actividad Jubliado | Contributivo                           | Contributivo     |          |
|                |                    |                                        |                  |          |
|                |                    |                                        |                  |          |
|                |                    |                                        |                  |          |
|                |                    |                                        |                  |          |
|                | 12                 |                                        |                  |          |

lmagen 7

En esta ventana deberá ingresar los datos relacionados a la ocupación del alumno, sólo para el caso de aquellos Establecimientos Educativos que deban consignar dicha información si el alumno tiene más de 18 años en las ofertas educativas para adultos.

Al presionar el botón **"PRE-INSCRIBIR"**, aparecerá la siguiente pantalla. Aquí podrá realizar, si lo desea, la pre-inscripción del alumno o bien la inscripción definitiva.

| rrera      | en la que se inscribe  | Procedencia            | Datos Padre/Madre/Tutor    | Observaciones |
|------------|------------------------|------------------------|----------------------------|---------------|
| Ciclo I    | Lectivo:               | Fecha c                | le Inscripción:            |               |
| Organ      | iismo: 36 - M          | ARIANO MORENO          | - 1020036 - 🕶              |               |
| Est, C     | urricular: INICIA      | L - JARDÍN DE IN       | EANTES                     | o activas     |
| Año:       | SALAT                  | E CLIATRO AÑOS         | Es renitente 2             | Π             |
| Inscri     | bir en sección ?       | Seleccione             |                            |               |
| Neo Li     | bro                    | Nko Eoliou             |                            |               |
| 1100       |                        |                        |                            |               |
| 1          | )                      |                        | Información de inscripción |               |
| Г          | Proveniente de ámbito  | rural                  |                            |               |
| Γ          | Con atención hospitala | ria/domic. durante     | 2009                       |               |
| Г          | Posee régimen de inter | nado o albergue        |                            |               |
| Г          | Con atención hospitala | ria/ domic. durante    | 2011                       |               |
| Г          | Con atención hospitala | ria/ domic. durante    | 2010                       |               |
| Г          | Alumno en contexto de  | encierro               |                            |               |
| 2 diamagna |                        | 1 M 100 / A. / W. (12) |                            |               |

lmagen 8

En esta ventana debe completar:

- 1. El ciclo lectivo al cual inscribirá al alumno.
- **2.** La fecha de inscripción, de acuerdo al calendario Escolar o bien la fecha que ha ingresado al Establecimiento Educativo.
- 3. El organismo en el cual será inscripto el alumno, sede o anexo.
- **4.** La estructura curricular.
- 5. Año de estudio.
- **6.** Si lo desea, puede realizar la inscripción del alumno en una sección determinada tildando la opción de **Inscribir en sección** y seleccionando la Sección; sino puede realizarlo más tarde (desde éste módulo o desde el módulo Secciones).
- 7. En la pestaña "Procedencia" elija el motivo y la procedencia.
- En la pestaña "Datos Padre/Madre/Tutor" deberá ingresar al menos uno de los datos de los familiares del alumno, ya sea Padre, Madre o Tutor. (Ver pestaña Datos Familiar, botón "AGREGAR")
- 9. Tildar lo que corresponda en el panel Información de inscripción.
   Para finalizar presione el botón "GUARDAR", para finalizar la inscripción. Presione el botón "CANCELAR" para interrumpir la inscripción del alumno.

Si la inscripción fue finalizada, aparecerá la siguiente pantalla donde haciendo clic en el botón "SI" podrá imprimir la constancia de la misma.

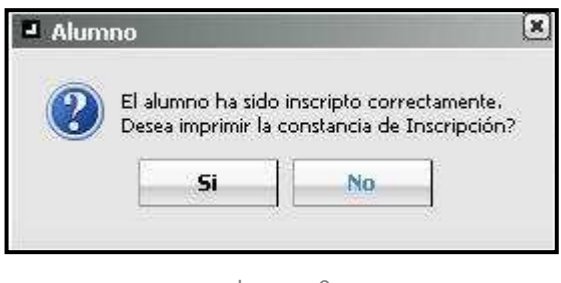

lmagen 9

## **Otros Datos del Alumno**

Como se visualiza en la imagen siguiente, en el panel inferior del módulo, se muestra el Detalle de toda la información ingresada en el sistema del alumno.

# Pestaña "Información General"

Encontramos los datos personales del alumno, donde podremos realizar las acciones que se detallan debajo.

| io activas                                                                                                    |                                                                                              |                                                                                                    |                                                                                                    | Agregar E                                                                                                    |
|----------------------------------------------------------------------------------------------------|----------------------------------------------------------------------------------------------|----------------------------------------------------------------------------------------------------|----------------------------------------------------------------------------------------------------|----------------------------------------------------------------------------------------------------|
| o activas           x           x           scar           Limpiar           Datos Familiar           Inscripciones           Materia |                                                                                              |                                                                                                    |                                                                                                    | Agregar                                                                                                    |
| io activas<br>scar Limpiar<br>t<br>Datos Fanilar Materia                                                                              |                                                                                              |                                                                                                    |                                                                                                    | Agregar                                                                                                    |
| io activas<br>scar Limpiar<br>CL<br>Datos Familiar   Inscripciones   Materia                                                          |                                                                                              |                                                                                                    |                                                                                                    | Agregar                                                                                                    |
| o activas<br>scar Limpiar<br>CL<br>Datos Familiar   Inscripciones   Materia                                                           |                                                                                              |                                                                                                    |                                                                                                    | Agregar                                                                                                    |
| scar Limpiar                                                                                                    |                                                                                              |                                                                                                    |                                                                                                    | Agregar                                                                                                    |
| o acrvas                                                                                                    |                                                                                              |                                                                                                    |                                                                                                    | Agregar                                                                                                    |
| scar Limpiar                                                                                                    |                                                                                              |                                                                                                    |                                                                                                    | Agregar                                                                                                    |
| ccar Limpiar                                                                                                    |                                                                                              |                                                                                                    |                                                                                                    | Agregar                                                                                                    |
| a Datos Familiar   Inscripciones   Materia                                                                                            |                                                                                              |                                                                                                    |                                                                                                    | Agregar El                                                                                                    |
| EL<br>Datos Familiar    Inscripciones    Materia                                                                                      |                                                                                              |                                                                                                    |                                                                                                    |                                                                                                    |
| L<br>Datos Famíliar   Inscripciones   Materia                                                                                         |                                                                                              |                                                                                                    |                                                                                                    |                                                                                                    |
| Contraction of the second second                                                                                                    |                                                                                              |                                                                                                    | Domicilio                                                                                                    |                                                                                                    |
| DNI                                                                                                    | Lugar de pacimientos                                                                         | SANTA FF                                                                                                    | Localidad:                                                                                                    | MONTE VERA                                                                                                    |
|                                                                                                    | Eecha de pacimiento:                                                                         | 22/08/2008                                                                                                    | Calle:                                                                                                    | CONTRACTOR                                                                                                    |
|                                                                                                    | Estado civil:                                                                                | Soltero/a                                                                                                    | Nro:                                                                                                    |                                                                                                    |
| TIZIANO CANCEL                                                                                                    | Sexo:                                                                                        | м.                                                                                                    | Piso:                                                                                                    |                                                                                                    |
| Argentino/a Nativo/a                                                                                                    | Teléfono:                                                                                    | 0                                                                                                    | Barrio:                                                                                                    |                                                                                                    |
| ARGENTINA                                                                                                    | e-mail:                                                                                      |                                                                                                    | Dpto:                                                                                                    |                                                                                                    |
|                                                                                                    |                                                                                              |                                                                                                    | Manzana:                                                                                                    |                                                                                                    |
|                                                                                                    |                                                                                              |                                                                                                    |                                                                                                    |                                                                                                    |
|                                                                                                    | DNI<br>49939555<br>Anthen<br>Tzzaro Correcti<br>Argentino/a Nativo/a<br>Argentino/a Nativo/a | DNI Lugar de nacimiento:<br>discuente<br>discuente<br>discuente<br>Fecha de nacimiento:<br>Finale<br>Estado civil:<br>TIZENNO CANNEL. Sexo:<br>Argenino/a Nativo/a Teléfono:<br>ARGENTINA e-mail: | DNI Lugar de nacimiento: SANTA FE<br>desaderret Fecha de nacimiento: 22/08/2008<br>minist Estado civil: Soltero/a<br>TLEDANO CHINEL. Sexo: M<br>Argenino/a Nativo/a Teléfono: ()<br>ARGENTINA e-mail: | DNI Lugar de nacimiento: SANTA FE Localidad:<br>desaaastrit Fecha de nacimiento: 22/06/2008 Calle:<br>Minart Estado civil: Soltero/a Nro:<br>Tuzzario Connel. Sexo: M Pito:<br>Argentino/a Nativo/a Teléfono: O Barrio:<br>ARGENTINA e-mail: Marana- |

lmagen 10

## **Modificar datos Personales**

El botón **"MODIFICAR DATOS"** habilita la pantalla de **Datos del alumno** donde se pueden modificar los datos del mismo, siempre que aparezcan en color celeste, salvo la localidad que siempre puede ser modificado.

| Si el DNI ingresado (<br>contra la partida de )<br>consulta.                                                                   | devuelve una persona distinta<br>nacimiento y, de haber un eri                              | a a la que desea i<br>ror, repórtelo en | inscribir verifiquel<br>un ticket de |
|----------------------------------------------------------------------------------------------------|---------------------------------------------------------------------------------------------|-----------------------------------------|--------------------------------------|
| ipo Doc. DNI 🗾 Nri                                                                                                    | o Doc                                                                                       |                                         |                                      |
| exo @ <sub>M</sub>                                                                                                    | C <sub>F</sub>                                                                              |                                         |                                      |
| pellido Soltero/a: 🕂                                                                                                    |                                                                                             | ]                                       |                                      |
| ombres:                                                                                                    | I <del>O CATRIEL</del>                                                                      |                                         |                                      |
|                                                                                                    |                                                                                             |                                         |                                      |
| os personales Domi                                                                                                    | rilia Ocupación                                                                             |                                         |                                      |
| tos personales Domi                                                                                                    | cilio Ocupación                                                                             |                                         |                                      |
| tos personales Domin<br>Fecha Nacimiento:                                                                                      | cílio Ocupación 22/08/2008                                                                  |                                         | Edad: 4                              |
| tos personales Domin<br>Fecha Nacimiento:<br>Es fallecido ?                                                                    | cilio Ocupación 22/08/2008                                                                  |                                         | Edad: 4                              |
| tos personales Domin<br>Fecha Nacimiento:<br>Es fallecido ?<br>Lugar de nacimiento:                                            | cilio Ocupación<br>22/08/2008                                                               | -<br>-<br>-<br>2                        | Edad: 4                              |
| tos personales Domir<br>Fecha Nacimiento:<br>Es fallecido ?<br>Lugar de nacimiento:<br>Nacionalidad:                           | cilia Ocupación<br>22/08/2008<br>SANTA FE<br>Argentino/a Nativo/a                           | <br>?@                                  | Edad: 4                              |
| tos personales Domi<br>Fecha Nacimiento:<br>Es fallecido ?<br>Lugar de nacimiento:<br>Nacionalidad:<br>País:                   | cilio Ocupación<br>22/08/2008<br>SANTA FE<br>Argentino/a Nativo/a<br>ARGENTINA              | <b>?</b> @<br>?@                        | Edad: 4<br>]                         |
| tos personales Domir<br>Fecha Nacimiento:<br>Es fallecido ?<br>Lugar de nacimiento:<br>Nacionalidad:<br>País:<br>Estado Civil: | cilio Ocupación<br>22/08/2008<br>SANTA FE<br>Argentino/a Nativo/a<br>ARGENTINA<br>Soltero/a |                                         | Edad: 4<br>]                         |

Imagen 11

## **Modificar Documento:**

El botón **"MODIFICAR DOCUMENTO"** permite, en caso de haber ocurrido un error al escribir el sexo, tipo y número de documento de un alumno corregir y/o actualizar el dato. Al ingresar a esta opción aparece la siguiente pantalla:

| - Modifi     | icar docum | ento o sexo |   | ĺ        |
|--------------|------------|-------------|---|----------|
| Tipo<br>Doc. | DNI        | Nro Doc.    |   | Sexo M F |
| 500.         |            |             |   | — 141 F  |
|              |            |             | - |          |

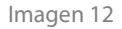

Si no puede modificarlo, aparecerá un mensaje como se visualiza en la imagen.

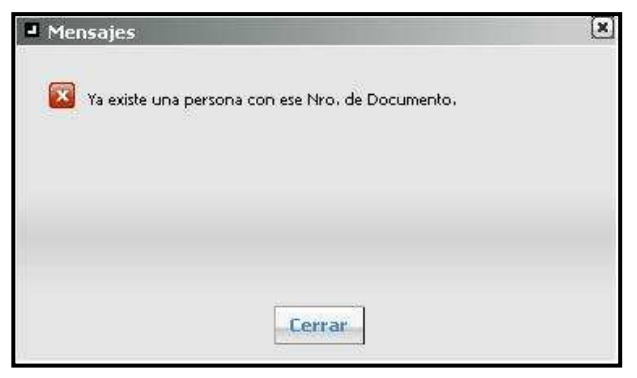

lmagen 13

En ese caso, debe enviar un ticket de consulta para informarlo, detallando los datos correctos a modificar.

Tipo de Consulta: SIGAE WEB: Reporte de Inconvenientes Tema: Problema DNI del alumno.

# Pestaña "Datos Familiar"

Se visualizan los datos de los familiares del alumno. Aquí se gestiona todo el núcleo familiar de los alumnos.

Al menos un familiar deberá ser cargado al momento de la inscripción. Si tiene cargado algún familiar podrá agregarlo en esta instancia.

| Upciones de busqueda     |                                                             | Resultado de la búsqueda - 361 a     | lumnos       |            |               |           |
|--------------------------|-------------------------------------------------------------|--------------------------------------|--------------|------------|---------------|-----------|
| ersonas Todos            |                                                             | Apellido                             |              | Nombres    |               | Documento |
| encumento                |                                                             | ACEVEDO                              | JEREMÍAS ALE | BERTO      | DINI -4457610 | 16        |
| nallida                  |                                                             | ACOSTA                               | ALEJANDRA    |            | DNI -4179245  | 7         |
| spendo                   | -                                                           | STA                                  | PAOLA TRINIE | DAD        | DNI -4312876  | 8         |
| lombres                  | Naroaar datos                                               | EMO                                  | JOAQUIN AND  | DRES       | DINI -4406679 | 1         |
| structura Todas          | Agregar autos                                               | EMO                                  | ROMÁN IGNAS  | CI0        | DNI -4270478  | 14        |
| arrera Todas             | formailionen del aluma                                      | EMO                                  | TOMAS AGUS   | TIN        | DNI -4165845  | 8         |
|                          | 7                                                           |                                      |              |            |               | ,         |
| Información General Dato | Inscripciones Materias Salud Info. E                        | scolar Cap. Diferentes Observaciones |              |            |               |           |
| Información General Dato | Inscripciones Materias Salud Info. E<br>Apellido            | scolar Cap. Diterentes Observaciones | Nombre       | Parentesco |               |           |
| Información General Dato | Inscripciones Materias Salud Info. E<br>Apellido<br>ACEVEDO | JORGE LUCIANO                        | Nombre       | Parentesco | 2             | 1         |

Imagen 14

Con el botón "AGREGAR" se habilita la ventana Datos Personales para ingresar un nuevo familiar.

| Tipo Doc. DNI           | Nro Doc, Sexo C M C F |
|-------------------------|-----------------------|
| Apellido Soltero/a:     |                       |
| Nombres:                |                       |
| Datos personales Domici | io Ocupación          |
| Carbo Marinimtor        |                       |
| Fecha Nacimento:        |                       |
| es Fallecido ?          |                       |
| Lugar de Nacimiento:    |                       |
| Nacionalidad:           | Argentino/a Nativo/a  |
| País:                   | ARGENTINA             |
| Estado Civil:           | Soltero/a             |
| Es Aborigen:            | Seleccione 💌          |
| Vínculo:                |                       |
| Es Tutor Legal:         |                       |
| Es Encargado:           |                       |
|                         |                       |
|                         |                       |

Es importante la carga correcta de esta información ya que la misma es empleada para numerosas acciones tanto en el Ministerio de Educación como, por ejemplo, para el otorgamiento de Becas Provinciales.

"**MODIFICAR**": Si necesitamos modificar los datos de un familiar del alumno, seleccionamos el familiar, elegimos el ícono i y seguimos los pasos indicados previamente.

"ELIMINAR": Si seleccionamos a un familiar del alumno, con el ícono 🗐 podemos eliminarlo si lo deseamos.

# Pestaña "Inscripciones"

Muestra las inscripciones activas, bajas o pre-inscripciones del alumno en el establecimiento, en cualquiera de sus organismos.

| 🕑 SIGA                | EWEB            |                                       |                         |                            |         |        |        |                       | Alumnos 👌     | VOLVER   |
|-----------------------|-----------------|---------------------------------------|-------------------------|----------------------------|---------|--------|--------|-----------------------|---------------|----------|
| Opciones de           | : búsqueda      |                                       | Resultado de l          | a búsqueda - 1 alumnos     |         |        |        |                       |               |          |
| Personas<br>Documento | Todos           | ×                                     | Apell                   | ido<br>CRUIRAO ELEQUI      | Nomi    | ores   | _      | DNI <del>400000</del> | Documento     |          |
| Nombres<br>Estructura | Todas           |                                       |                         | (                          | Modi    | ficar  | - alin | ninarla               |               |          |
| Secciones             | Todas           | ctivas                                |                         |                            | p       | re-ins | cripc  | ción                  | Agregar       | Eliminar |
| Información G         | ieneral Datos F | amilar Inscripciones Materias Saluc   | I Info. Escolar Discapa | cidades Becas Observacione |         |        |        |                       |               |          |
| Eacha                 | Ciclo Lectivo a |                                       |                         |                            | Facrión | Tuess  | Tino   | Eacha Paia            | $\mathcal{A}$ |          |
| 28/02/2011            | 2011            | INICIAL - JARDÍN DE INFANTES ESPECIAL |                         | DE 3/4 A 6 AÑOS            | Section |        |        | . cone beje           |               | <b></b>  |
| Agregar               |                 |                                       |                         |                            |         |        |        |                       |               |          |

lmagen 16

Una pre-inscripción se puede eliminar haciendo clic en el ícono 1. Se puede establecer como inscripción definitiva asignándole una sección haciendo clic en el ícono 2.

Si el establecimiento tiene anexos las inscripciones se visualizan al seleccionar el **"Organismo"**. Las inscripciones y las pre-inscripciones (activas) se visualizan al seleccionar el **Estado**.

|   | l Opciones de | e búsqueda    |                                                      | Resultado de la b                      | úsqueda - 1 alum                   | nos       |                          |              |       |
|---|---------------|---------------|------------------------------------------------------|----------------------------------------|------------------------------------|-----------|--------------------------|--------------|-------|
| 1 | Personas (    | Todos         |                                                      | Apellido                               | •                                  | Nombres   |                          | Documento    |       |
| 1 | Documento     | 43233822      |                                                      | ACOSTA                                 | JOEL                               |           | DN                       |              |       |
|   | Apellido      |               |                                                      |                                        |                                    |           | ( Impr                   | imir consta  | incia |
| 1 | Nombres       |               |                                                      |                                        |                                    |           | (de                      | inscrinción  | n de  |
| ) | Estructura    | Todas         |                                                      |                                        |                                    |           |                          | insenpeion   | lar   |
|   |               | Incluir no ac | tivas                                                |                                        |                                    |           | AIL                      | imno Regu    | iar,  |
|   | Secciones     | Todas         | <u> </u>                                             |                                        |                                    |           | Sol                      | icitud de pa | ase)  |
|   | Infor         | Seneral Date  | 25 Familiar Inscripciones I<br>EDGARDO V Nivel OTROS | Materias Salud Info. Esc<br>Tipo TODAS | olar   Discapacidac<br>Ciclo TODOS | les Becas | Observaciones<br>Activas |              |       |
|   | Fecha         | Ciclo Lectivo | Estructura Curricular                                | Año                                    | Sección                            | Turno     | Tipo                     | Fecha Baja   | V     |
|   | 28/02/2011    | 2011          | PRIMARIA ESPECIAL                                    | Apoyo Específico                       | RIntegrados "B"                    | Mañan     | endiente de recuperación |              | 3     |
|   | 28/02/2012    | 2012          | ATENCIÓN INDIVIDUAL - ESPEC                          | IAL NO CORRES                          |                                    |           | nte de recuperación      |              | 3 🖷   |
|   | Agregar       | ]             |                                                      |                                        | Estado d                           | de la/s   |                          | 1            |       |

lmagen 17

Fecha baja es la fecha que indica que una inscripción se encuentra en Estado Baja, ya sea por los movimientos indicados en el módulo Secciones, como: Promoción, Egreso, Cambio de Escuela, entre otros. Solo visualizamos esa fecha si en Estado se selecciona Bajas.

Haciendo clic en el ícono 🥮 se visualizará lo siguiente

| +contro                |                          |
|------------------------|--------------------------|
| ripo de<br>constancia: | Inscripción              |
|                        | Alumno regular           |
|                        | Constancia de Aprobación |
| 1                      | Inscripción              |
| 119                    | Solicitud de Pase        |

lmagen 18

Para realizar una **inscripción nueva** del alumno le sugerimos ver el punto 2.3 Inscripción de Alumnos en la página 4.

Haciendo clic en el botón **"AGREGAR"** ubicado en la pestaña Inscripciones aparecerá la siguiente pantalla donde podremos realizar otra inscripción definitiva o preinscripción a los alumnos que ya presenten inscripción/es en el Establecimiento Educativo.

| rera    | en la que se inscribe | Procedencia            | Datos Padre/Madre/Tutor    | Observaciones |
|---------|-----------------------|------------------------|----------------------------|---------------|
| Ciclo I | Lectivo:              | Fecha d                | le Inscripción:            |               |
| Organ   | nismo: 36 -           | MARIANO MORENC         | - 1020036 - 💌              |               |
| Est. C  | urricular: INIC       | IAL - JARDÍN DE IN     |                            | o activas     |
| Año:    | SAL                   | A DE CUATRO AÑOS       | Es repitente ?             |               |
| Inscri  | bir en sección ? 🔲    | Seleccione             |                            |               |
| Nro Li  | broi                  | Nro Folio:             |                            |               |
|         |                       |                        | · · · · ·                  |               |
|         | Ŭ.                    |                        | Información de inscripción |               |
| Г       | Proveniente de ámb    | ito rural              |                            |               |
| Γ       | Con atención hospit   | alaria/domic. durante  | 2009                       |               |
| Г       | Posee régimen de in   | ternado o albergue     |                            |               |
| П       | Con atención hospit   | alaria/ domic. durante | 2011                       |               |
| П       | Con atención hospit   | alaria/ domic. durante | 2010                       |               |
| Π       | Alumno en contexto    | de encierro            |                            |               |
|         | (C)                   |                        |                            |               |

lmagen 19

En esta pantalla completamos el ciclo lectivo, la Fecha de inscripción, elegimos el Establecimiento, la estructura curricular, y el Año de estudio. Colocar la tilde si desea inscribirlo en una sección determinada. Luego de completar los datos correspondientes a la **Información de Inscripción**, clic en el botón **"GUARDAR"** para que se guarde la inscripción.

Visualizará la siguiente imagen desde donde podrá imprimir la Inscripción del alumno. Haciendo clic en el botón "Si".

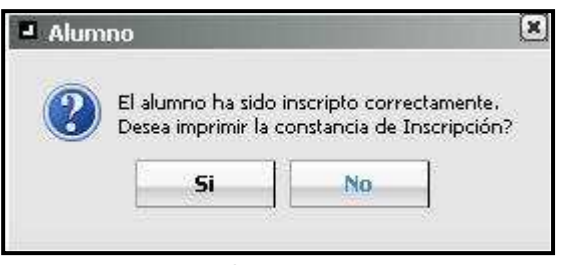

Imagen 20

#### Para agregar una inscripción existen las siguientes opciones

• El alumno tiene una inscripción activa en el mismo ciclo lectivo que desea agregar dicha inscripción.

|                                    | e búsqueda                                                            |                                                                     | Resultado de la bús                                   | queda - 1 alumnos     |                            |      |                         |       |       |
|------------------------------------|-----------------------------------------------------------------------|---------------------------------------------------------------------|-------------------------------------------------------|-----------------------|----------------------------|------|-------------------------|-------|-------|
| ersonas<br>ocumento                | Todos                                                                 | <u>.</u>                                                            | Apellido                                              | TRADEL NICOLAS'       | Nombres                    |      | DNI <del>DISSALI.</del> | nento |       |
| ellido                             | gim                                                                   |                                                                     |                                                       |                       |                            |      |                         |       |       |
| mores<br>buchura                   | Todas                                                                 | -                                                                   |                                                       |                       |                            |      |                         |       |       |
|                                    | T Incluir no act                                                      | ivas                                                                |                                                       |                       |                            |      |                         |       |       |
| cciones                            | Todas                                                                 | -                                                                   |                                                       |                       |                            |      |                         |       |       |
|                                    | Buscar                                                                | Limpiar                                                             |                                                       |                       |                            |      | Ag                      | regar | Elimi |
|                                    |                                                                       |                                                                     |                                                       |                       |                            |      |                         |       |       |
| Información (<br>Organism          | Seneral Datos F                                                       | -<br>amiliar Inscripciones Materias :<br>Espect - Nivel OTROS - Tip | Salud Info. Escolar Disca<br>o TODAS 💽 Ciclo TO       | acidades Becas Obser  | waciones                   |      |                         |       |       |
| Información (<br>Organism<br>Fecha | inoct McOLAS<br>Seneral Datos F<br>10 2122 - Escuela<br>Ciclo Lectivo | amilar Inscripciones Materias Espect Vivel OTROS V Tip              | Salud Info. Escolar Disca<br>o TODAS I Ciclo T<br>Año | oacidades Becas Obser | rvaciones<br>as 💌<br>Turno | Тіро | Fecha Baja              |       |       |

lmagen 21

*Importante:* En el caso de Modalidad Especial o Talleres donde se realizan cursos de Capacitación Manual podrá un alumno tener dos o más inscripciones activas en el mismo ciclo lectivo.

En cuanto a Modalidad Especial pueden agregar inscripciones en el mismo ciclo lectivo si el alumno además de asistir a la escuela especial asiste a una escuela común, es decir está integrado. O en el caso que el alumno realice dos o más talleres en la escuela especial, teniendo inscripciones en Post Primaria. En los Talleres, un alumno puede tener dos o más inscripciones en el mismo ciclo lectivo si el mismo cursa varios talleres de capacitación manual.

| (Asterney of                                                            | ennequeua                                                                                   |                                                                                                    |                                                                 |                                                                |                                       |                       |            |          |      |
|-------------------------------------------------------------------------|---------------------------------------------------------------------------------------------|----------------------------------------------------------------------------------------------------|-----------------------------------------------------------------|----------------------------------------------------------------|---------------------------------------|-----------------------|------------|----------|------|
| sonas                                                                   | Todos                                                                                       | <u> </u>                                                                                                    | Apellido                                                        |                                                                | Nombres                               |                       | Dect       | umento   |      |
| elido<br>mbres<br>ructura                                               | gim<br>Todas                                                                                | arthua:                                                                                                    |                                                                 |                                                                |                                       |                       |            |          |      |
| cciones                                                                 | Todas                                                                                       | r Limplar                                                                                                    |                                                                 |                                                                |                                       |                       | A          | gregar   | Elim |
| nformación o<br>Organism<br>Fecha                                       | Todas<br>Busca<br>MUEL NICOLAS<br>Seneral Datos<br>o 2122 - Escue<br>Ciclo Lectivo          | Familar Inscripciones Materia:<br>a Especia Vivel OTROS T<br>Estructura Curricular                             | Sabud Info.Excolar Disca<br>ipo TODAS Ciclo T<br>Añe            | pacidades Becas Obra<br>DDDS E Estado Acth<br>Sección          | rvaciones<br>//25 x                   | Тіре                  | Fecha Baja | gregor ) | Elin |
| sciones<br>IMENEZ N/<br>nformación «<br>Organism<br>Fecha<br>21/12/2012 | Todas<br>Busco<br>HUEL NICOLAS<br>Seneral Datos<br>to 2122 - Escue<br>Ciclo Lectivo<br>2013 | Familar Inscripciones Materias<br>a Especis Nivel OTROS T<br>Estructura Curricular<br>SECUNDARIO (INTEGRACIÓN) | Salud Info.Excelar Disca<br>ipo TODAS Ciclo T<br>Año<br>SEGUNDO | pacidades Becas Obse<br>00005 • Estado Acthi<br>Sección<br>476 | rivaciones<br>/ds v<br>Turno<br>Tarde | Tipe<br>Independiente | Fecha Baja | gregor   | Elin |

| Imagen 22 | nagen 2 | 22 |
|-----------|---------|----|
|-----------|---------|----|

• El alumno tiene una o varias inscripción/es dada/s de baja:

| 🕑 sig                              | AEWEB                           |                       |                       |                   |                   | Alun                      | nnos 👌    | VOLV    |
|------------------------------------|---------------------------------|-----------------------|-----------------------|-------------------|-------------------|---------------------------|-----------|---------|
| Opciones                           | de búsqueda                     | 1                     | Resultado de la búso  | jueda - 1 alumnos |                   |                           |           |         |
| Personas<br>Documento<br>Apellido  | Todos<br>44293992               |                       | Apellido<br>Apoccia   | Mich.: Ed.        | Nombres           | DNI <del>(11223652)</del> | Documento |         |
| Nombres<br>Estructura<br>Secciones | Todas  Incluir no activas Todas |                       |                       |                   |                   |                           |           |         |
|                                    | Buscar, Limpiar                 |                       | h                     |                   |                   |                           | Agregar   | Elimina |
| Información                        | General Datos Familiar          | Inscripciones Materia | s Salud Info. Escolar | Discapacidades Be | cas Observaciones |                           |           |         |
| Organis                            | mo 233 - ROQUE L. CASS 💌        | Nivel OTROS           | Tipo TODAS            | Ciclo TODOS 💌 E   | stado Activas 💌   |                           |           |         |
| Fecha<br>Agrega                    | Ciclo Lectivo                   | Estructu              | ura Curricular        | Año Sección       | Turno             | Tipo Fect                 | ha Baja   | 1       |

lmagen 23

• Agregar inscripción en el mismo ciclo lectivo.

## Reinscripción

Cuando un alumno realiza una salida del establecimiento en un ciclo lectivo y regresa en el mismo ciclo en la misma estructura y año de estudio, se debe realizar una "Reinscripción". Para ello debe buscar al alumno y presionar el botón **"AGREGAR"** ubicado en la pestaña Inscripciones.

## Pestaña "Carrera en la que se inscribe"

Para reinscribir al alumno, ingrese el ciclo lectivo, fecha de inscripción, Año de estudio (debe coincidir con los datos a la última inscripción dada de baja) y seleccione la sección.

| 2392    | in la que se ins | scribe      | Observationes       | Reinscripcion     | Ν           |              |             |
|---------|------------------|-------------|---------------------|-------------------|-------------|--------------|-------------|
| Ciclo L | ectivo:          | 2009        | Fecha de            | Inscripción: 01/( | 35 9        |              |             |
| Organ   | ismo:            | 233 - R(    | DQUE L. CASSINI     | - 1020233 💌       | $\neg \top$ |              |             |
| Est. Ci | urricular:       | PRIMAR      | TA                  |                   | Inc         | tivas        |             |
| Año:    |                  | CUARTO      | 5                   | ▼ Es n            | apitente    | $\backslash$ |             |
| Inscrib | xir en sección ? | 0 [s        | eleccione           | <b>F</b>          |             |              |             |
| Nro Li  | prot             |             | Nro Folio:          |                   | $\square$   | $\sim$       |             |
|         |                  |             |                     |                   | Op          | ción re      | einscripcie |
|         |                  |             | I                   | información de in | (           |              |             |
|         | Proveniente de   | a ámbito n  | ural                |                   |             |              |             |
|         | Con atención h   | nospitalari | a/domic, durante 2  | 009               |             |              |             |
|         | Posee régimen    | de intern   | ado o albergue      |                   |             |              |             |
|         | Con atención h   | nospitalari | a/ domic, durante 7 | 2011              |             |              |             |
|         | Con atención h   | nospitalari | a/ domic, durante 7 | 2010              |             |              |             |
| T       | Alumno en cor    | ntexto de   | encierro            |                   |             |              |             |

#### lmagen 24

# Pestaña "Observaciones"

Podrá indicar información referida a la reinscripción.

# Pestaña "Reinscripción"

Deberá tildar el casillero correspondiente. De esta forma quedará registrado el re-ingreso del alumno.

| Carrera en la que se inscribe                                                 | Observaciones Reinscripcion                                               |
|-------------------------------------------------------------------------------|---------------------------------------------------------------------------|
| Inscribir como reingresant<br>IMPORTANTE: Esta opció<br>inscribir nuevamente. | e: 🗹<br>n debe usarse SOLO cuando el alumno abandonó la escuela y se lo d |
|                                                                               |                                                                           |
|                                                                               |                                                                           |

Imagen 25

| Opciones de búsqueda         Personas       Todos         Documento       Apellido         Apellido       Nombres         Data       DNI 1454:3776         Apellido       Nombres         Estructura       Todas         Induir no activas       Secciones         Secciones       Todas         Información General       Datos Familiar         Información General       Datos Familiar                                                                                                    | SIGA                                     | EWEB          |                                         |                   |                             |                 |               |                   | Alun          | nnos 👌  | VOL     |
|----------------------------------------------------------------------------------------------------|------------------------------------------|---------------|-----------------------------------------|-------------------|-----------------------------|-----------------|---------------|-------------------|---------------|---------|---------|
| Personasi Todos V<br>Documento<br>Apelido Nombres Documento<br>Apelido Nombres Documento<br>Agregar<br>Agregar<br>Agregar<br>Agregar<br>Agregar<br>Agregar<br>Agregar<br>Agregar<br>Apelido Coco Social Discover Documento<br>Agregar<br>Agregar<br>Agreg | pciones de                               | búsqueda      | 000000000000000000000000000000000000000 |                   | Resultado                   | de la búsqueda  | ı - 1 alumnos |                   |               |         |         |
| Comores  Estructura  Todas  Estructura  Todas  Estructura  Estructura Estructura Estructura Estructura Estructura Estructura Estructura Estructura Estructura Estructura Estr                                                                                                    | sonas [<br>cumento ]<br>ellido _         | Todos         |                                         | •                 | ACOSTA                      | Apellido        | AMALIA-       | Nombres           | Doi 145413776 | cumento |         |
| Secciones       Todas       Todas         Buscar       Limpiar       Agregar         Accosta AttAttat       Información General       Datos Familiar       Inscripciones       Materias       Salud       Info. Escolar       Dacapacidades       Becas       Observaciones         Organismo       233 - ROQUE L. CASSI Nivel       Nivel       OTROS Tipo       Topo       Facha Raia         Fecha       Ciclo       Fotos Familar       Limo       Facha Raia                                                                                                    | ructura                                  | Todas         | tivas                                   |                   |                             |                 |               |                   |               |         |         |
| ACCOSTA ASTALIZA<br>Información General Datos Famíliar Inscripciones Materias Salud Info. Escolar Discapacidades Becas Observaciones<br>Organismo 233 - ROQUE L. CASSI Nivel OTROS Tipo TODAS Ciclo TODOS Estado Activas<br>Fecha Ciclo Intro Factura Curricular Año Sección Turpo Tipo Fecha Baja                                                                                                    | ciones _                                 | Buscar        | Limpiar                                 | •                 |                             |                 |               |                   |               | Agregar | Elimina |
| Fecha Ciclo Lectivo Estructura Curricular Año Sección Turno Tino Fecha Baia                                                                                                    | COSTA ALLA<br>nformación Ge<br>Organismo | eneral   Dato | s Familiar Ins<br>E L. CASS 💌           | cripciones Materi | as Salud   Ir<br>Tipo TODAS | ifo. Escolar Di | scapacidades  | Becas Observacion | 165           |         |         |
|                                                                                                    | Fecha                                    | Ciclo Lectivo | Estruc                                  | tura Curricular   | Año                         | Sección         | Turno         | Тіро              | Fecha Baja    |         |         |
| 07/02/2012 2013 PRIMARIA CUARTO B Mañana Independiente                                                                                                    | 07/02/2012                               | 2013          | PRIMARIA                                |                   | CUARTO                      | В               | Mañana        | Independiente     |               |         |         |

lmagen 26

✓ Agregar inscripción en distinto ciclo lectivo.

Para el caso de aquellos alumnos que tienen una salida, sea por abandono, cambio de escuela en ciclos lectivos anteriores, y en un ciclo lectivo posterior vuelve al Establecimiento Educativo, será posible agregar una inscripción al alumno.

|                               |                 | 000000000000000000000000000000000000000 |                   | 000000000000000000000000000000000000000 | 000000000000000000000000000000000000000 | 100000000000000000000000000000000000000 |                                  | 2                | 00000000000  |
|-------------------------------|-----------------|-----------------------------------------|-------------------|-----------------------------------------|-----------------------------------------|-----------------------------------------|----------------------------------|------------------|--------------|
| )pciones de                   | búsqueda        |                                         | Resultado         | de la búsqueda                          | ı - 1 alumnos                           |                                         |                                  | 0000000000000000 | 000000000000 |
| rsonas<br>ocumento<br>pellido | Todos           |                                         | AGOSTA            | Apellido                                | ESTEDAN                                 | Nombres                                 | Doc<br>DNI - <del>44632393</del> | umento           |              |
| ombres [                      |                 |                                         |                   |                                         |                                         |                                         |                                  |                  |              |
| tructura                      | Todas           |                                         |                   |                                         |                                         |                                         |                                  |                  |              |
|                               | Incluir no ac   | tivas                                   |                   |                                         |                                         |                                         |                                  |                  |              |
| cciones                       | Todas           | ×                                       |                   |                                         |                                         |                                         |                                  |                  |              |
|                               | Buscar          | Limpiar                                 |                   |                                         |                                         |                                         | [                                | Agregar          | Elimin       |
| COSTA ES                      | <del>COAN</del> |                                         |                   |                                         |                                         |                                         |                                  |                  |              |
| Información G                 | ieneral    Dato | s Familiar    Inscripciones    Materi   | as    Saino    tu | ito, Escolar    Dis                     | scapacioades                            | Becas    Observacio                     | nes                              |                  |              |
| Organism                      | o 233 - ROQU    | EL. CASS 💌 Nivel OTROS 💌                | Tipo TODAS        | Ciclo                                   | TODOS 💌                                 | Estado Activas 💌                        |                                  |                  |              |
| Fecha                         | Ciclo Lectivo   | Estructura Curricular                   | Año               | Sección                                 | Turno                                   | Тіро                                    | Fecha Baja                       |                  |              |
| 07/12/2012                    | 2013            | PRIMARIA                                | QUINTO            | в                                       | Mañana                                  | Independiente                           |                                  |                  |              |
|                               | 1               |                                         |                   |                                         |                                         |                                         |                                  |                  | 1 2 3        |

lmagen 27

*Importante:* Agregar inscripciones en igual o diferente ciclo lectivo va a depender del nivel o modalidad del Establecimiento Educativo.

## Eliminar o Deshacer Inscripciones Incorrectas

Para Eliminar o Deshacer inscripciones del alumno deberá Ver Eliminar Inscripción o Deshacer Inscripción en el Módulo Secciones.

### Movimiento "Pase"

Es una nueva funcionalidad del SIGAE WEB a implementar en Establecimientos de Educación Superior.

## Procedimiento para realizar un pase entre Establecimientos de la Provincia de Santa Fe

Nota: Al realizar el pase debe tener en cuenta el siguiente criterio: en el establecimiento destino (donde el alumno desea cambiarse) debe existir la carrera con el mismo plan de estudio.

## Iniciar pase desde el establecimiento de origen

- Ingrese al Módulo Matrículas/Alumnos, busque y seleccione al alumno.
- Posiciónese en la Pestaña Inscripciones, haga clic en el ícono 🧖.

| MRCHANNE  |                                       |                                                                                                    |                                                                                                    |                                                                                                    |                                                                                                    |                                                                                                    | Ícono para editar                                                                                                    |                                                                                                    |                                                                                                    |
|-----------|---------------------------------------|----------------------------------------------------------------------------------------------------|----------------------------------------------------------------------------------------------------|----------------------------------------------------------------------------------------------------|----------------------------------------------------------------------------------------------------|----------------------------------------------------------------------------------------------------|----------------------------------------------------------------------------------------------------|----------------------------------------------------------------------------------------------------|----------------------------------------------------------------------------------------------------|
| Datos Far | niliar Inscripciones                  | Materias                                                                                                    | Salud                                                                                                    | Info, Escolar                                                                                                    | Discapacidades                                                                                                    | Observaciones                                                                                                    | datos                                                                                                    |                                                                                                    |                                                                                                    |
|           | SUPEL                                 | ERI                                                                                                    |                                                                                                    | Es                                                                                                    | structura Curricula                                                                                                    |                                                                                                    |                                                                                                    |                                                                                                    |                                                                                                    |
| 2010 696  | /2001 - PROFESORADO DE                | EDUCACIÓN                                                                                                    | 1 SECUNDA                                                                                                    | ARIA EN HISTORI                                                                                                    | A                                                                                                    |                                                                                                    |                                                                                                    | 1                                                                                                    | <b>1</b>                                                                                                    |
|           |                                       |                                                                                                    |                                                                                                    |                                                                                                    |                                                                                                    |                                                                                                    |                                                                                                    |                                                                                                    |                                                                                                    |
| 2         | Datos Far INSTITUTO 1 Lectivo 010 696 | Datos Familiar     Inscripciones       INSTITUTO SUPE[     Nivel       Lectivo     010       696/2001 - PROFESORADO DE | Datos Familiar     Inscripciones     Materias       INSTITUTO SUPEE -     Nivel     SUPERI -       Lective     010     696/2001 - PROFESORADO DE EDUCACIÓN | Datos Familiar         Inscripciones         Materias         Salud           INSTITUTO SUPE[]         Nivel         SUPER[]         Lective           010         696/2001 - PROFESORADO DE EDUCACIÓN SECUND. | Datos Familiar       Inscripciones       Materias       Salud       Info. Escolar         INSTITUTO SUPE[       Nivel       SUPERI       Escolar         Lective       Escolar       Escolar         010       696/2001 - PROFESORADO DE EDUCACIÓN SECUNDARIA EN HISTORI | Datos Familiar       Inscripciones       Materias       Salud       Info. Escolar       Discapacidades         INSTITUTO SUPE(       Nivel       SUPERI        Estructura Curricular         Lective       Estructura Curricular         010       696/2001 - PROFESORADO DE EDUCACIÓN SECUNDARIA EN HISTORIA | Datos Familiar       Inscripciones       Materias       Salud       Info. Escolar       Discapacidades       Observaciones         INSTITUTO SUPE()       Nivel       SUPER()       Info.       Estructura Curricular         010       696/2001 - PROFESORADO DE EDUCACIÓN SECUNDARIA EN HISTORIA | Datos Familiar       Inscripciones       Materias       Salud       Info. Escolar       Discapacidades       Observaciones       Discapacidades       Observaciones       Discapacidades       Discapacidades       Observaciones       Discapacidades       Discapacidades       Observaciones       Discapacidades       Discapacidades | Datos Familiar       Inscripciones       Materias       Salud       Info. Escolar       Discapacidades       Observaciones       Discapacidades       Observaciones       Discapacidades       Observaciones       Discapacidades       Observaciones       Discapacidades       Observaciones       Discapacidades       Observaciones       Discapacidades       Observaciones       Discapacidades       Observaciones       Discapacidades       Discapacidades |

Imagen 28

Luego, se visualiza la siguiente pantalla:

- 1. Clic en la Pestaña "Solicitud de Pase".
- 2. Seleccionar el tipo de pase, en este caso "Establecimientos de la Provincia".
- 3. Elegir el establecimiento de destino haciendo clic en el ícono . 🔑

| Modificar Inscripción<br>BARRIONUEVO, MAILÉN ALDAN                                | A - Documento:34116197                 |                                   | Abrir pesta<br>"Solicitud de p                                                                | ña<br>base"      |
|-----------------------------------------------------------------------------------|----------------------------------------|-----------------------------------|-----------------------------------------------------------------------------------------------|------------------|
| Carrera en la que se inscribe                                                     | Detalle de la inscripción Solicitud de | Pase Observaciones                |                                                                                               |                  |
| Tipo de Pase:<br>Establecimiento destino:<br>Est, Curricular:<br>Fecha Solicitud: | Seleccione un tipo de pase             | Clic en l<br>realizar<br>de estat | Elija tipo de p<br>Establecimient<br>Provincio<br>la lupa para<br>la búsqueda<br>blecimiento. | oase:<br>o de la |
|                                                                                   | Guardar Cancelar                       |                                   |                                                                                               |                  |

lmagen 29

Se despliega la siguiente ventana:

| Nombre      |             | Domicilio      |                | Localidad:   |              |      |                |             |
|-------------|-------------|----------------|----------------|--------------|--------------|------|----------------|-------------|
| Número<br>2 |             | Cód.Jur        |                |              |              | Ane: | xo             |             |
| Limpiar     | Buscar      | Se encontraron | i 1 establecii | nientos.     |              |      |                |             |
| Número ‡    | Nombre Esta | ablecimiento ‡ | Cód. Juri      | sdiccional ‡ | Cue - Anex   | o \$ | Domicilio ‡    | Localidad ‡ |
| 2           | DR. JOAQUII | N V. GONZALEZ  | 6120002        |              | 8203756 - 00 |      | URQUIZA<br>446 | RAFAELA     |
|             |             |                |                |              |              |      |                |             |

lmagen 30

- Ingresar datos del establecimiento destino en uno ó varios de los criterios de búsqueda disponibles.
- Presionar el botón "BUSCAR".
- Debajo se visualizarán el/los Establecimientos encontrados.
- Posicionarse sobre el establecimiento destino, clic en "ACEPTAR".
- Se visualiza nuevamente la pantalla anterior.
- Ingresar la fecha de solicitud de pase.
- Una vez completos todos los datos, presionar el botón "SOLICITAR PASE".

Se despliega la siguiente ventana:

| Solicitud de Pase                                                                                                    |
|----------------------------------------------------------------------------------------------------|
| El pase ha sido iniciado, la confirmación del<br>mismo está sujeto a la decisión del<br>Establecimiento Destino. Desea imprimir la<br>constancia de Solicitud de Pase?<br>Sí Cerrar |

lmagen 31

Puede imprimir la Constancia de Solicitud de Pase, o Cerrar.

Cualquiera de las opciones elegidas retorna a la pantalla Solicitud de Pase.

| Tipo de Pase:       Establecimientos de la Pcia.         Establecimiento destino:       DR. JOAQUIN V. GONZALEZ         Est. Curricular:       529/2009 - PROFESORADO DE EDUC         Fecha Solicitud:       25/01/2012         Cancelar Pase       Imprimir Constancia Pase         Imprimir Constancia Pase       Ia ha realizado. | Carrera en la que se inscribe D                                                   | etalle de la inscripción Solicitud de Pase Observacion                                                                                     | nes              |
|----------------------------------------------------------------------------------------------------|-----------------------------------------------------------------------------------|----------------------------------------------------------------------------------------------------|------------------|
| Cancelar Pase Imprimir Constancia Pase Ia ha realizado.                                                                                                    | Tipo de Pase:<br>Establecimiento destino:<br>Est. Curricular:<br>Fecha Solicitud: | Establecimientos de la Pcia. DR. JOAQUIN V. GONZALEZ  529/2009 - PROFESORADO DE EDUC  25/01/2012  Profesorado de concentrativo de la Pcia. | uede imprimir la |
|                                                                                                    | Cancela                                                                           | r Pase Imprimir Constancia Pase                                                                                                    | a ha realizado.  |

lmagen 32

- Para anular dicha acción clic en el botón "CANCELAR PASE".
- Si aun no ha impreso la constancia o llegara a necesitar otra copia, clic en el botón **"IMPRIMIR CONSTANCIA PASE"**.
- Clic en el botón "GUARDAR".

## Confirmar pase en el Establecimiento destino

Esta opción es útil a fin de que el alumno concurra al establecimiento destino con la correspondiente constancia a efectos de su inscripción.

Ingresar al Módulo "Matrícula/Alumnos", buscar y seleccionar al alumno.

Posicionarse en la Pestaña Inscripciones, hacer clic en el ícono $\checkmark$ .

Se despliega la siguiente ventana:

| Modificar Inscripción                                                                                                    |  |
|----------------------------------------------------------------------------------------------------|--|
|                                                                                                    |  |
| Carrera en la que se inscribe Detalle de la inscripción Solicitud de Pase Observaciones                                                                           |  |
| Inscripción realizada a través de un pase. Proveniente del Establecimiento 6120009 - PROF.<br>JOSE M. SCALENGHE<br>Fecha de solicitud: 2012-01-26<br>Aceptar Pase |  |
|                                                                                                    |  |
| Guardar                                                                                                    |  |

lmagen 33

Si el establecimiento destino acepta la solicitud, hacer clic en el botón "ACEPTAR PASE".

**Nota:** al confirmar dicha acción se exportará toda la información registrada en el establecimiento de origen.

|                          | Datos del Pase                                                              | × |
|--------------------------|-----------------------------------------------------------------------------|---|
|                          | Se ha aceptado la solicitud de pase. Desea<br>imprimir el reporte del Pase? |   |
| Puede imprii<br>constanc | mir la Sí Cerrar                                                            |   |
|                          | Imagen 34                                                                   |   |

# Procedimiento para realizar un pase a un Establecimiento de otra Provincia.

## Iniciar pase desde el establecimiento de origen

•

- Ingresar al Módulo "Matrículas/Alumnos", buscar y seleccionar al alumno.
- Posicionarse en la Pestaña "Inscripciones", hacer clic en el Ícono 🧭
- Seleccionar la Pestaña "Solicitud de Pase":
  - 1. Seleccionar el tipo de pase, en este caso: "Establecimientos de otra Provincia".
  - **2.** Completar los campos editables:
    - "Nombre del Establecimiento destino"
      - "Número del Establecimiento destino"
  - 3. Ingresar la localidad correspondiente desde el icono 🔑

| Modificar Inscripción       Completar Nombre y       N° de Establecimiento         Detalle de la inscripción   Solicitud de Pase                                                                                               | Seleccione tipo de<br>pase: Establecimiento<br>de otra Provincia.                                                                                                    |
|----------------------------------------------------------------------------------------------------|----------------------------------------------------------------------------------------------------|
| Tipo Establecimientos de otra Pcia.                                                                                                    | Localidad:<br>Pase<br>Clic en la lupa para<br>buscar localidad<br>Cancelar<br>Cancelar                                                                                                    |
| Imagen<br><b>3. a.</b> Desplegar la flecha y elegir la provincia.<br><b>3. b.</b> Presionar " <b>Buscar</b> " y luego Seleccionar<br>la localidad requerida entre las opciones<br>disponibles. (Vuelve a la pantalla anterior) | 35 Buscar Localidad Para cargar localidades extranjeras, seleccionar la opción INDETERMINADO del combo Provincia. Provincia: CATAMARCA Cocalidad: Departamento: Buscar No se encontraron resultados. Interte una nueva búsqueda. |

Imagen 36

- **4.** Ingresar la fecha de solicitud de pase.
- 5. Una vez completos todos los datos, presionar el botón "Solicitar Pase"

Se despliega la siguiente ventana:

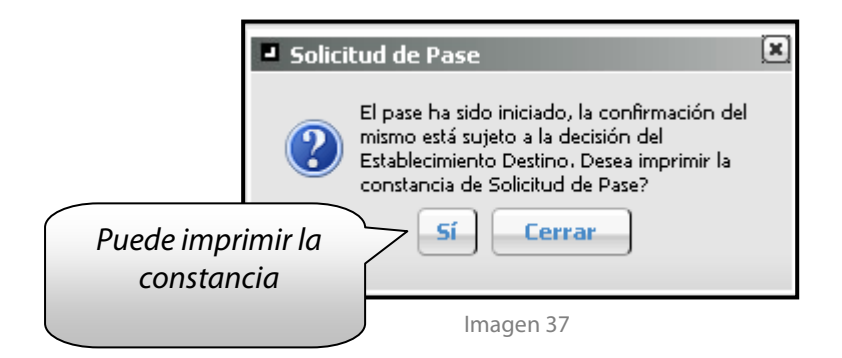

## Pestaña "Materias"

Se listan las materias en las que el alumno está inscripto.

| Opciones de búsqueda                                                                                                    | Resultado de                                                             | la pusqueda - 1 alumnos                                                                                                    |                                                                |
|----------------------------------------------------------------------------------------------------|--------------------------------------------------------------------------|----------------------------------------------------------------------------------------------------|----------------------------------------------------------------|
| ersonas Todos 💌                                                                                                    | Ape                                                                      | llido Nombres                                                                                                    | Documento                                                      |
| ocumento #3233022                                                                                                    |                                                                          | JUR                                                                                                    | DKI 4999999                                                    |
| Buscar Limpiar                                                                                                    |                                                                          |                                                                                                    | Agregar                                                        |
| Buscar Limpiar<br>ACOSTA 2005<br>Información General Datos Familar Inscripciones Mr<br>Organismo 2075 - DR. EDGARDO CIClo 2                                                                                                  | aterias Salud Info                                                       | o. Escolar Discapacidades Becas Observa<br>OTROS Opcione                                                                                        | Agregar Eliminar                                               |
| Buscar Limpiar<br>SCOCTA 2025<br>Información General Datos Familiar Inscripciones Ma<br>Organismo 2075-DR. EDGARDO C Ciclo 2<br>Materia                                                                                      | aterias Salud Info<br>011 • Nivel<br>Estado                              | o. Escolar Discapacidades Becas Observa<br>OTROS J Opcione<br>Estructura Curricular                                                             | Agregar €liminar<br>ciones<br>S →<br>Fecha Baja                |
| Buscar Limpiar<br>Materia<br>ACTIVIDADES DE APOYO                                                                                                    | sterias Salud Info<br>011 - Nivel<br>Estado<br>Inscripto                 | D. Escolar Discapacidades Becas Observa OTROS                                                                                                   | Cones<br>S -<br>Fecha Baja<br>07/12/2011                       |
|                                                                                                    | sterias Salud Info<br>011 • Nivel<br>Estado<br>Inscripto<br>Inscripto    | D. Escolar Discapacidades Becas Observa<br>CTROS Opcione<br>Estructura Curricular<br>PRIMARIA (INTEGRACIÓN)<br>PRIMARIA ESPECIAL                | Cones<br>5 -<br>Fecha Baja<br>07/12/2011                       |
| Buscar Limpiar                                                                                                    | sterias Salud Info<br>011 • Nivel<br>Inscripto<br>Inscripto              | b. Escolar Discapacidades Becas Observa     OTROS      Opcione     Estructura Curricular     PRIMARIA ESPECIAL     PRIMARIA ESPECIAL            | Agregar Eliminar<br>ciones<br>IS →<br>Fecha Baja<br>07/12/2011 |
| Buscar Limpiar<br>ACOSTA 2005<br>Información General Datos Familar Inscripciones Ma<br>Organismo 2075 - DR. EDGARDO CIClo 2<br>Materia<br>ACTIVIDADES DE APOYO<br>ACTIVIDADES DE APOYO<br>EDUCACIÓN FÍSICA<br>LENGUA ESCRITA | aterias Salud Infe<br>011 V Nivel<br>Inscripto<br>Inscripto<br>Inscripto | Discapacidades Becas Observa     Orros      Opcione     Estructura Curricular     PRIMARIA ESPECIAL     PRIMARIA ESPECIAL     PRIMARIA ESPECIAL | Cones<br>IS -<br>Fecha Baja<br>07/12/2011                      |

lmagen 38

Las principales funcionalidades que se realizan sobre los alumnos inscriptos en Niveles Superior, Artística o Fines 2da Línea son:

| ACOSTA MAILÉN                                                                          |                  | Operatoria con<br>alumnos                                                                                                    |
|----------------------------------------------------------------------------------------|------------------|----------------------------------------------------------------------------------------------------|
| Información General    Datos Familiar    Inscripciones    Materias    Salud    Info. E | iscolar   Discap | pacidades   Observaciones                                                                                                    |
| Organismo 2 - DR. JOAQUIN V. 💌 Ciclo 2011 💌 Nivel S                                    | SUPERIOR NO L    | NIVERSIT Opciones -                                                                                                    |
| Materia                                                                                | Estado           |                                                                                                    |
| CIENCIAS NATURALES PARA UNA CULTURA CIUDADANA                                          | Aprobada         | 528/2009 - PROFE                                                                                                    |
| COMUNICACIÓN Y EXPRESIÓN ORAL Y ESCRITA                                                | Aprobada         | 528/2009 - PROFESSION DE LESSON DE LESSON DE L |
| HISTORIA ARGENTINA Y LATINOAMERICANA                                                   | Aprobada         | 528/2009 - PROFESORADO DE EDUCACIÓN PRIMARIA                                                                                                    |
| ITINERARIOS POR EL MUNDO DE LA CULTURA I                                               | Aprobada         | 528/2009 - PROFESORADO DE EDUCACIÓN PRIMARIA                                                                                                    |
| MOVIMIENTO Y CUERPO I                                                                  | Aprobada         | 528/2009 - PROFESORADO DE EDUCACIÓN PRIMARIA                                                                                                    |
| PEDAGOGÍA                                                                              | Inscripto        | 528/2009 - PROFESORADO DE EDUCACIÓN PRIMARIA                                                                                                    |
| PROBLEMÀTICAS CONTEMPORÀNEAS DE LA EDUCACIÓN PRIMARIA I                                | Inscripto        | 528/2009 - PROFESORADO DE EDUCACIÓN PRIMARIA                                                                                                    |
| PROBLEMÀTICAS DE LAS CIENCIAS SOCIALES                                                 | Aprobada         | 528/2009 - PROFESORADO DE EDUCACIÓN PRIMARIA                                                                                                    |
| PSICOLOGÍA Y EDUCACIÓN                                                                 | Inscripto        | 528/2009 - PROFESORADO DE EDUCACIÓN PRIMARIA                                                                                                    |
| RESOLUCIÓN DE PROBLEMAS Y CREATIVIDAD                                                  | Aprobada         | 528/2009 - PROFESORADO DE EDUCACIÓN PRIMARIA                                                                                                    |

lmagen 39

• El registro de la información HISTÓRICA de las materias que el alumno CURSÓ o RINDIÓ.

| Carne    | era: | Toda | 5   |                                                 |               |      |            | -    | Añ   | 0: To | dos 🔄    | Bu         | scar     | Limpia                | r     |
|----------|------|------|-----|-------------------------------------------------|---------------|------|------------|------|------|-------|----------|------------|----------|-----------------------|-------|
|          |      |      | Año | Materia                                         | Condición     | Nota | F.Examen   | Lib. | Fol. | Acta  | Reg.     | F.Reg.     | Ciclo L. | Cursado               | Esta  |
| <b>e</b> |      |      | 1   | PEDAGOGÍA                                       | Sobresaliente | 5.0  | 04/12/2001 | 7    | 72   | 1     | N        | 26/11/2001 | 2001     | Regular<br>Presencial |       |
| <b>V</b> |      | 10   | 1   | TEORÍA DEL<br>CURRÍCULO Y<br>DIDÁCTICA          | Sobresaliente | 5.0  | 17/12/2001 | 7    | 87   | 1     | <u>N</u> | 26/11/2001 | 2001     | Regular<br>Presencial |       |
| <b></b>  |      | 6    | 1   | PSICOLOGÍA<br>EDUCATIVA                         | Sobresaliente | 5.0  | 26/11/2001 | 7    | 56   | 1     | হ        | 26/11/2001 | 2001     | Regular<br>Presencial |       |
| <b></b>  |      |      | i   | INTRODUCCIÓN<br>AL<br>CONOCIMIENTO<br>HISTÓRICO | Distinguido   | 4.0  | 26/11/2001 | 7    | 60   | 1     | N        | 26/11/2001 | 2001     | Regular<br>Presencial |       |
| i l      |      |      |     | INTRODUCCIÓN                                    |               | N.   |            |      |      |       |          | 1          |          |                       | •     |
| 2.       |      |      |     |                                                 | teader        |      |            |      |      |       |          |            | Ve       | rificar Fo            | resos |

lmagen 40

Desde esta pantalla se podrá cargar las notas de exámenes y establecer la regularidad de una materia particular (solo si el alumno no se encuentra inscripto a la materia o se encuentra regularizado en la misma).

| Carre   | era:    | Todas Año: Todos Buscar Limpia |              |                                            |           |      |            | a: Todas Año: Todos 🗾 Buscar Limp |      |      |         | impiar     |
|---------|---------|--------------------------------|--------------|--------------------------------------------|-----------|------|------------|-----------------------------------|------|------|---------|------------|
|         |         |                                | Año          | Materia                                    | Condición | Nota | F.Examen   | Lib.                              | Fol. | Acta | Reg.    | F.Reg.     |
|         |         |                                | 1            | PSICOLOGÍA Y<br>EDUCACIÓN                  |           |      |            |                                   |      |      |         | 11/11/201  |
|         |         | 1                              | 1            | PEDAGOGÍA                                  |           |      |            |                                   |      |      | M       | 11/11/201  |
| 8       |         | 1                              | 3 <b>1</b> 2 | SOCIOLOGÍA DE LA<br>EDUCACIÓN              |           |      |            |                                   |      |      |         | 11/11/201  |
| <b></b> |         | 8                              | 1            | HISTORIA<br>ARGENTINA Y<br>LATINOAMERICANA | Bueno     | 3.0  | 25/07/2011 |                                   |      | 166  | M       | 15/07/201  |
| <b></b> |         | 8                              | 1            | MOVIMIENTO Y<br>CUERPO I                   | Bueno     | 3.0  | 18/11/2011 |                                   |      | 190  |         | 11/11/201  |
| T       | -       |                                |              | TALLEN DE                                  |           |      |            |                                   |      |      |         | F          |
| øм      | lateria | Apro                           | bada         | -<br>Materia no Aprobada                   | ii.       |      |            |                                   |      |      | Verific | ar Egresos |

lmagen 41

Haciendo clic en el icono is habilitan los campos para poder completar, al finalizar la carga deberá hacer clic en el icono is para guardar los cambios. Se puede modificar varias materias a la vez y con el botón **"GUARDAR TODOS"** conservar los cambios.

Además, utilizando el icono 🔲 se encuentra a la derecha, podemos cargar las notas de los exámenes anteriores de una materia que el alumno haya rendido.

| Exámenes ( | de DII | DÁCTICA GEN  | ERAL          |              |       |       |      | × |
|------------|--------|--------------|---------------|--------------|-------|-------|------|---|
| Fecha:     |        | Folio:       | Condició      | n: Aplazado  | ■ Not | a:    | ar   |   |
|            |        |              |               |              |       |       |      |   |
|            |        | Fecha        | Condición     | Calificación | Libro | Folio | Acta |   |
| 😫 🖉        |        | 03/12/2012   | Aplazado      | 1.0          |       |       |      |   |
|            |        |              |               |              |       |       |      |   |
|            |        |              |               |              |       |       |      |   |
|            |        |              |               |              |       |       |      |   |
|            |        |              |               |              |       |       |      |   |
|            |        |              |               |              |       |       |      |   |
| Examen     | Aprob  | ado - 🗱 Exam | en No Aprobad | D            |       |       |      |   |
|            |        | Modi         | ficar Elim    | inar Cerra   | r     |       |      |   |

lmagen 42

Completando los datos del panel superior en la ventana precedente y haciendo clic en el botón "AGREGAR", se incorpora al listado del panel inferior un nuevo examen rendido por el alumno.

Podrá modificar los datos cargados de cada registro del listado haciendo clic en el ícono 🧖 , y guardar los cambios con el botón **"MODIFICAR".** 

Al completar todas las calificaciones de la carrera correspondiente el sistema egresará automáticamente de la misma.

• Se puede anotar al **CURSADO** de las materias.

Podrá registrar el cursado de las materias y posteriormente regularizar al alumno en la materia que corresponda.

| ACOSTA MAILÉN                                           | . Escolar Discapa | acidades Observaciones                                                                                                    |
|---------------------------------------------------------|-------------------|----------------------------------------------------------------------------------------------------|
| Organismo 2 - DR. JOAQUIN V. 💌 Ciclo 2011 💌 Nivel       | SUPERIOR NO UN    | NIVERSIT                                                                                                    |
| Materia                                                 | Estado            |                                                                                                    |
| CIENCIAS NATURALES PARA UNA CULTURA CIUDADANA           | Aprobada          | 528/2009 - PROFE                                                                                                    |
| COMUNICACIÓN Y EXPRESIÓN ORAL Y ESCRITA                 | Aprobada          | 528/2009 - PROFESSION DE LESSON DE LESSON DE L |
| HISTORIA ARGENTINA Y LATINOAMERICANA                    | Aprobada          | 528/2009 - PROFESORADO DE EDUCACIÓN PRIMARIA                                                                                                    |
| ITINERARIOS POR EL MUNDO DE LA CULTURA I                | Aprobada          | 528/2009 - PROFESORADO DE EDUCACIÓN PRIMARIA                                                                                                    |
| MOVIMIENTO Y CUERPO I                                   | Aprobada          | 528/2009 - PROFESORADO DE EDUCACIÓN PRIMARIA                                                                                                    |
| PEDAGOGÍA                                               | Inscripto         | 528/2009 - PROFESORADO DE EDUCACIÓN PRIMARIA                                                                                                    |
| PROBLEMÀTICAS CONTEMPORÀNEAS DE LA EDUCACIÓN PRIMARIA I | Inscripto         | 528/2009 - PROFESORADO DE EDUCACIÓN PRIMARIA                                                                                                    |
| PROBLEMÀTICAS DE LAS CIENCIAS SOCIALES                  | Aprobada          | 528/2009 - PROFESORADO DE EDUCACIÓN PRIMARIA                                                                                                    |
| PSICOLOGÍA Y EDUCACIÓN                                  | Inscripto         | 528/2009 - PROFESORADO DE EDUCACIÓN PRIMARIA                                                                                                    |
| RESOLUCIÓN DE PROBLEMAS Y CREATIVIDAD                   | Aprohada          | 528/2009 - PROFESORADO DE EDUCACIÓN PRIMARIA                                                                                                    |

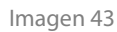

| Carre | ra: [· | Todas 🗾                                              | Año: Todos 💌 Buscar Limpiar        |
|-------|--------|------------------------------------------------------|------------------------------------|
| Mal   | teria  | 5                                                    | TECNOLOGÍAS DE LA INFORMACIÓN Y LA |
| ۵     | 2      | SUJETO DE LA EDUCACIÓN PRIMARIA                      |                                    |
| 8     | 2      | PRODUCCIÓN PEDAGÓGICA II                             | Ciclo Lectivo: 2013 Recursante:    |
| 8     | 2      | ITINERARIOS POR EL MUNDO DE LA CULTURA II            | Tipo de Cursado: Seleccione 🗾      |
|       | з      | TECNOLOGÍAS DE LA INFORMACIÓN Y LA<br>COMUNICACIÓN   | Estado:                            |
|       | 3      | HISTORIA SOCIAL DE LA EDUCACIÓN Y POLÍTICA           |                                    |
|       | 3      | TALLER DE PRÀCTICA III                               |                                    |
|       | 3      | MATEMÀTICA Y SU DIDÀCTICA II                         |                                    |
|       | 3      |                                                      |                                    |
| Rofe  | eranci | as: A Instrictor Automation A No Regular & Approhade | Guardan Eliminan Cancelan          |

lmagen 44

Una vez seleccionada la materia a la cual el alumno se inscribe completamos en el panel derecho el ciclo lectivo, tipo de cursado. Si el tipo de cursado es Regular presencial o Regular Semipresencial, elegimos el establecimiento y la sección donde se inscribirá al alumno. Una vez completados los datos de "Inscripción a cursado" hacer clic en **"GUARDAR".** 

| arre | ira:   | ĩodas           |                                                     | 🗾 Año: Todos 💌                       | Buscar        |
|------|--------|-----------------|-----------------------------------------------------|--------------------------------------|---------------|
| Ma   | teria  | 5               | Inscripción al A                                    | ño Completo                          | ×             |
|      | Año    |                 | Ciclo Lectivo:                                      | 2013                                 | aleria        |
| 8    | 1      | PSICOLOGÍA Y I  | Año de Estudio:                                     |                                      | Sector Sector |
| 8    | 1      | PEDAGOGÍA       | Organismo:                                          | 2 - DR 1040LIIN V. GONZALEZ - 612000 | -1            |
| 8    | 1      | SOCIOLOGÍA DE   | Sección                                             | A-Verperting-528/2009 - DROEESOR &DO |               |
| ÷    | 1      | HISTORIA ARGE   | Dectorn                                             |                                      |               |
| 4    | 1      | MOVIMIENTO Y    | L                                                   |                                      |               |
| Ŷ    | 1      | TALLER DE PRÁC  |                                                     | Inscribir Cerrar                     |               |
| Y    | 1      | COMUNICACIÓN.   | 1. Aut (1) 1. Automatical Society of the 1.1. Auto- |                                      |               |
| *    | 4      | DECOUNTÁRINE    |                                                     | TUTDAD                               |               |
| Ref  | erenci | as: 🔒 Inscripto | Regular Co No                                       | Reoular 🛷 Aprobada                   |               |

lmagen 44

Para realizar una inscripción a año completo deberá hacer clic en el botón **"INSCRIBIR A AÑO COMPLETO"**, se abre un cuadro donde completamos los datos solicitados e indicamos **"Inscribir"** 

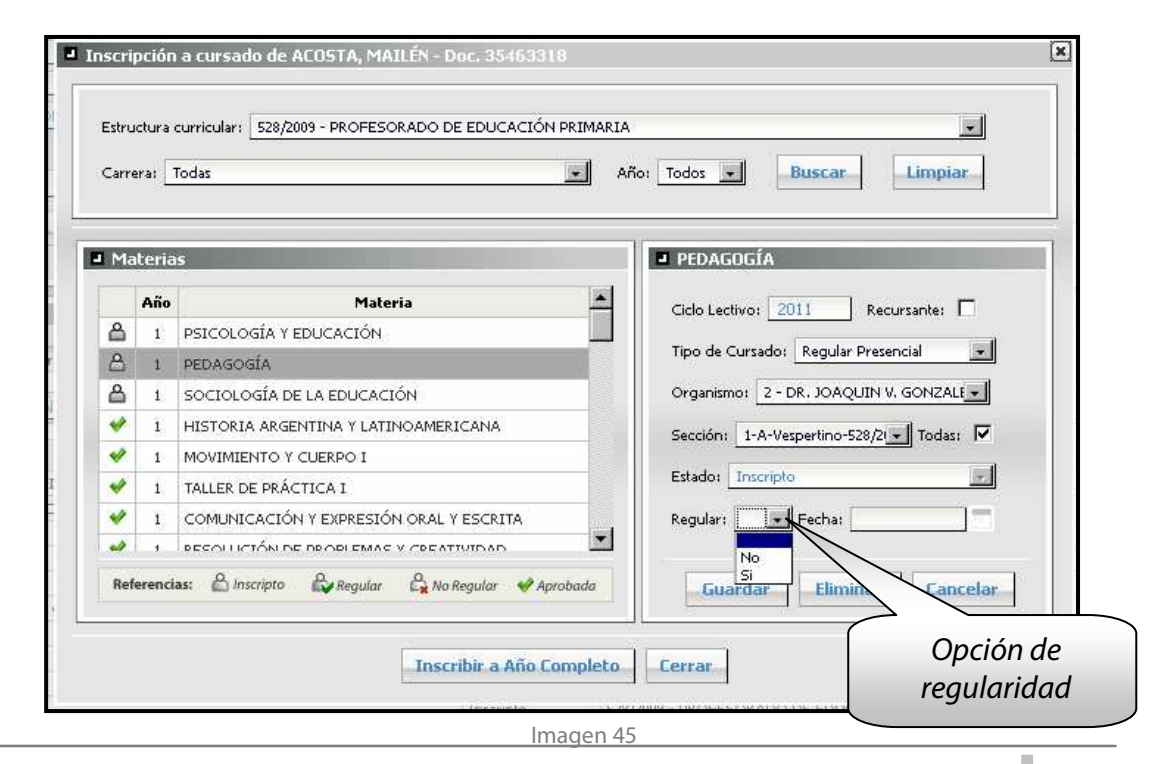

Al finalizar el cursado de las materias por parte de un alumna se podrá regularizar o no regularizar la materia que se indique, para ello deberá en "Inscripción a cursado" deberá seleccionar una materia en la cual el alumno se encuentra inscripto, en panel derecho completar Regular seleccionando la opción que corresponda y la fecha, para luego hacer clic en el botón "GUARDAR".

| Carre | ra:   | Todas                                       | Año: Todos V Buscar Limpiar             |
|-------|-------|---------------------------------------------|-----------------------------------------|
| Mat   | teria | 15                                          | ■ INGLÉS TÉCNICO I                      |
| *     | 1     | ESTRUCTURA DE LAS ORGANIZACIONES            | Cicle Lective: 2013 Mesas Fep. : Turne: |
| 8     | 1     | INTRODUCCIÓN AL METODO CIENTÍFICO           |                                         |
| ~     | 1     | INGLÉS TÉCNICO I                            |                                         |
|       | 2     | ANÁLISIS MATEMÁTICO II                      |                                         |
|       | 2     | ÁLGEBRA ABSTRACTA II                        | Examen: Fecha: 13/03/2013               |
|       | 2     | SISTEMAS DE PROGRAMACIÓN II                 | Examen Fecha Inscripción                |
|       | 2     | SISTEMAS DE INFORMACIÓN I                   |                                         |
|       | 2     | SISTEMAS CONTABLES                          | W Nota 1 19/11/2004 19/11/2004          |
|       | 2     | COMUNICACIÓN SOCIAL                         |                                         |
|       | 2     | INGLÉS TÉCNICO II                           |                                         |
| Ref:  | ۵     | Inscripto 🆧 Regular 🖧 No Regular 🐓 Aprobada | Modificar Eliminar                      |

• Se puede anotar a *Rendir Exámenes*.

lmagen 46

Importante: Ver módulo Matrícula Materias

# Pestaña "Salud"

Se registran las vacunas que ha recibido el alumno.

| 🕑 SIG       | AEWEB                                    |                                |                                                                                                    |            | Alumnos 👌 🛄      |
|-------------|------------------------------------------|--------------------------------|----------------------------------------------------------------------------------------------------|------------|------------------|
| Opciones    | de búsqueda                              | Resultado de la búsqued        | la - 1 alumnos                                                                                                    |            |                  |
| Personas    | Todos                                    | Apellido                       | Noml                                                                                                    | bres       | Documento        |
| Documento   | 00100000                                 |                                | лерин малинино-                                                                                                    |            | DNI - Serveriuse |
| Apellido    |                                          | - Vacupas                      | r in the second second s | ×          |                  |
| Nombres     | 1                                        | - Voconos                      | 100                                                                                                    | CCC70      |                  |
| Estructura  | Todas                                    | Fecha de vacuna                | ación:                                                                                                    |            |                  |
|             | Incluir no activas                       | Non                            | nbre Vacuna 🔺                                                                                                    | í l        |                  |
| Secciones   | Todas                                    | ANTIGRIPAL M                   | ONOVALENTE                                                                                                    |            |                  |
|             |                                          | BCG - 1ra. Dosi                | 5                                                                                                    |            |                  |
|             | Buscar Limpian                           | BCG - 1er. Refue               | erzo                                                                                                    |            |                  |
|             |                                          | BCG - 2do. Refu                | uerzo                                                                                                    |            | Agregar          |
|             |                                          | BCG - Unica Do                 | vsís                                                                                                    |            |                  |
|             | The second second second                 | CUADRUPLE - 1                  | 1ER. REFUERZO                                                                                                    |            |                  |
| MANERANDARD |                                          | CUADRUPLE - 1                  | 1RA. DOSIS                                                                                                    |            |                  |
| Información | General Datos Familiar Inscripciones     | Materias Salud I CUADRUPLE - 7 | 2DA, DOSIS                                                                                                    | ervaciones |                  |
| No hay info | rmación para el alumno seleccionado Agre | par                            | Aceptar Cancelar                                                                                                    | ]          |                  |

lmagen 47

# Pestaña "Información Escolar"

Encontrará los datos correspondientes de procedencia, egresos, situación socio-económica y certificados de lo ingresado en su Establecimiento.

|                                                                 |                                                                          |                              | 1                                                                          | 100 COS 100               |
|-----------------------------------------------------------------|--------------------------------------------------------------------------|------------------------------|----------------------------------------------------------------------------|---------------------------|
| Personas U                                                      | Todos                                                                    | Apellido                     | Nombres                                                                    | Documento                 |
| Documento                                                       | 56769792                                                                 | ACTAKEZ                      | TIZIANY SEBASTIAN                                                          | DNI - <del>30703732</del> |
| Apellido                                                        |                                                                          |                              |                                                                            |                           |
| Nombres                                                         |                                                                          |                              |                                                                            |                           |
| Estructura                                                      | Todas                                                                    |                              |                                                                            |                           |
| Г                                                               | Incluir no activas                                                       |                              |                                                                            |                           |
| Secciones                                                       | Todas                                                                    |                              |                                                                            |                           |
|                                                                 |                                                                          |                              |                                                                            |                           |
|                                                                 | Buscar                                                                   |                              |                                                                            | Agregar                   |
|                                                                 |                                                                          |                              |                                                                            |                           |
|                                                                 |                                                                          |                              |                                                                            |                           |
|                                                                 |                                                                          |                              |                                                                            |                           |
| Información Genera                                              | al Datos Familiar Inscripciones Materias Salud                           | Info. Escolar Discapacidades | Becas Observaciones                                                        |                           |
|                                                                 |                                                                          |                              |                                                                            |                           |
| Organicato                                                      | 2000 - INST INTECD & -                                                   |                              |                                                                            |                           |
| Organismo                                                       | 2090 - INST. INTEGRA                                                     |                              | a - m                                                                      |                           |
| Organismo                                                       | 2090 - INST. INTEGRA                                                     |                              | Situación Socio-Económica                                                  |                           |
| Organismo                                                       | 2090 - INST. INTEGRA                                                     |                              | Situación Socio-Económica                                                  |                           |
| Organismo<br>Procedencia<br>No hay informac                     | 2090 - INST. INTEGRA -<br>a<br>aón disponible Agregar                    |                              | Situación Socio-Económica     Ciclo     Ciclo                              | Situación Socio-Económica |
| Organismo  Procedencia No hay informac                          | 2090 - INST. INTEGRA -<br>a<br>Jón disponible Agregar                    |                              | Situación Socio-Económica<br>Ciclo<br>2012 Deficiente                      | Siluación Socio-Económica |
| Organismo  Procedencia No hay informac  Egresos                 | 2090 - INST. INTEGRA 🖌<br>a<br>áón disponible Agregar                    |                              | Situación Socio-Económica      Ciclo 2012     Deficiente      Certificados | Situación Socio Económica |
| Organismo  Procedencia No hay informac  Egresos No hay informac | 2090 - INST. INTEGRA -<br>a<br>alón disponible Agregar<br>ión disponible |                              | Situación Socio-Económica     Ciclo     2012 Deficiente     Certificados   | Situación Socio-Económica |

lmagen 48

En el panel Procedencia visualizará la siguiente pantalla, donde se visualiza lo ya ingresado al momento de la inscripción del alumno.

| Fecha Ingreso | Motivo     |   |
|---------------|------------|---|
| 8/02/2012     | OTRA CAUSA | 1 |
| 28/02/2011    | OTRA CAUSA | 1 |

Imagen 49

Haciendo clic en el botón **"AGREGAR"** visualizará la siguiente pantalla donde podrá añadir la Procedencia que presente el alumno. Indicando Fecha de ingreso, Ciclo Lectivo, Carrera, Procede de: Otro Establecimiento u Otra Provincia u Otro País y el Motivo.

| Fecha de ingreso:     | Ciclo Lectivo: 2009 👱 |
|-----------------------|-----------------------|
| Carrerat PRIMARIA     |                       |
|                       | Procede d             |
| Ctro Establecimiento: | - Buscar              |
| Otra Provincia:       |                       |
| C Otro Pais:          | <u>.</u>              |
|                       |                       |

lmagen 50

Con el ícono Podrá modificar lo referente a los datos de la Procedencia. No se puede modificar Fecha de ingreso, Ciclo Lectivo y Carrera ya que es información asociada al ingreso del alumno a su Establecimiento.

| echa de ingreso: 28/02/2 | 012 Ciclo Lectivo: 2012 |
|--------------------------|-------------------------|
| andar Lumiwury           | <u> </u>                |
|                          | Procede                 |
| C Otro Establecimiento:  | - Buscar                |
| Otra Provincia:          | BUENOS AIRES            |
| Ctro Pais:               |                         |
| Motivo:                  | CAMBIO DE DOMICILIO     |
|                          |                         |

lmagen 51

Con el ícono 🗐 podrá eliminar la Procedencia registrada.

El/los egreso/s que posea el alumno se visualizarán en el panel Egresos. En el caso de que algún egreso no corresponda se deberá deshacer haciendo clic en el ícono reguedando activa la inscripción en la sección desde donde se le ha realizado el egreso.

Si el alumno tiene un título impreso asociado al egreso no será posible deshacer el mismo.

| Fecha de egreso | Carrera                  |   |   |     |
|-----------------|--------------------------|---|---|-----|
| 1112/2011       | CECUNDARIA (INTEGRACIÓN) | 0 | 6 | POF |

lmagen 52

Haciendo clic en el ícono 🧭 se puede modificar la Fecha de Egreso y el Año de Promoción, si fueron ingresados incorrectamente.

| Año de Promoción: 2011                | Fecha Egreso:     | 07/12/2011 |
|---------------------------------------|-------------------|------------|
| · · · · · · · · · · · · · · · · · · · | Año de Promoción: | 2011       |
|                                       |                   |            |
|                                       |                   |            |

*Importante*: Si realiza la modificación desde éste panel, sólo será visualizada la modificación en el módulo Títulos o Certificado de Estudios Completos Primaria.

Para que los datos se vean reflejados en la trayectoria del alumno, se debe deshacer el egreso desde la pestaña Info. Escolar y realizar nuevamente el egreso desde el módulo Secciones.

En el ícono 🚎 sólo podrá imprimir la Constancia de Título en Trámite del alumno egresado.

| ipo de     | Constancia de | e Titulo er 🔸    |
|------------|---------------|------------------|
| onstancia: | Constancia de | e Título en Trám |
|            |               | 2000 - 200       |

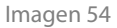

En el panel Situación Socio-Económica a modo informativo se observa la estimación calculada de acuerdo a lo registrado en la ocupación del padre, madre o tutor.

| Ciclo | Situación Socio-Económica |  |
|-------|---------------------------|--|
| 2008  | Deficiente                |  |
| 2009  | Deficiente                |  |
| 2011  | Regular                   |  |

lmagen 55

Con respecto a los Certificados, en este panel se informará los certificados presentados por el alumno que forman parte de su legajo.

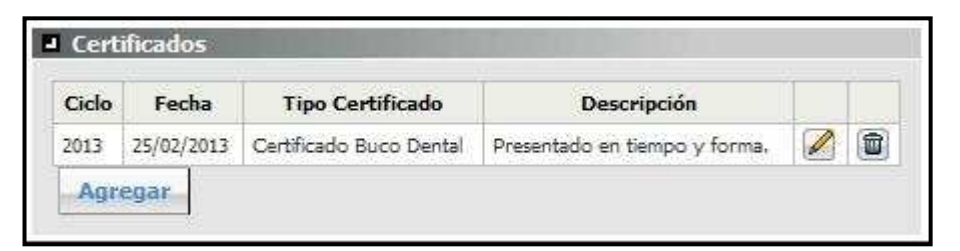

Imagen 56

Haciendo clic en el botón **"AGREGAR"** visualizará la siguiente pantalla donde podrá añadir el certificado que presente el alumno, indicando Ciclo Lectivo, Tipo, Fecha y, de ser necesario, una descripción del mismo.

| Certificad            | 05                                                                                                    |
|-----------------------|----------------------------------------------------------------------------------------------------|
| Organismo             | 806 - GRAL, JOSE DE 👱                                                                                                    |
| Ciclo<br>Lectivo:     | 2012 💽                                                                                                    |
| Тіро                  | Carnet del niño en edad escolar 💌                                                                                                    |
| Fecha de presentacion | Carnet del niño en edad escolar<br>Certificado Buco Dental<br>Certificado Medico<br>Certificado de Fin de Primaria<br>Fe de Bautismo<br>Fotocopia Documento<br>Otros Certificados<br>Partida de Nacimiento<br>Título Secundario<br>Título Terciario |
|                       | Aceptar                                                                                                    |

lmagen 57

Con el ícono 🖉 podrá modificar la información registrada en el certificado existente.

Con el ícono 💼 podrá eliminar el certificado.

# Pestaña "Discapacidades"

Se informa si el alumno tiene algún tipo de discapacidad y/o si integra con otra escuela.

| ) SIG                                                       | AEWEB                                                                                                    |                        |                              |                                                         |                                                               | Alı                        | umnos               | 8    | VOL            |
|-------------------------------------------------------------|----------------------------------------------------------------------------------------------------|------------------------|------------------------------|---------------------------------------------------------|---------------------------------------------------------------|----------------------------|---------------------|------|----------------|
| Opciones o                                                  | de búsqueda                                                                                                    |                        | Resultado de la bú           | squeda - 1 alumnos                                      |                                                               |                            |                     |      | etetetet       |
| Personas                                                    | Inscriptos                                                                                                    |                        | Apellido                     |                                                         | Nombres                                                       |                            | Documento           |      |                |
| Documento<br>Apellido                                       | <del>42769871</del>                                                                                                    |                        | BARRENA                      | CESAR                                                   | _                                                             | DNI - <del>42769871</del>  |                     |      |                |
| Nombres<br>Estructura                                       | Todas                                                                                                    |                        |                              |                                                         |                                                               |                            |                     |      |                |
|                                                             |                                                                                                    |                        |                              |                                                         |                                                               |                            |                     |      |                |
| iecciones                                                   | Todas Buscar Limpiar                                                                                                    |                        |                              |                                                         |                                                               |                            | Agrega              | ar I | Elimina        |
| Secciones<br>CARRERA<br>Información                         | Todas Buscar Limpiar Coon Seneral Datos Familiar pacidades formación descebia                                                 | Inscripciones Mater    | rias   Salud   Info. Escolar | Discapacidades                                          | Becas   Observacione                                          | • ].                       | Agrega              | ar   | Elimina        |
| EARNERA<br>Información<br>Disca<br>No hay ir                | Todas Buscar Limpiar Contain General Datos Familiar pacidades nformación disponble                                            | Inscripciones    Mater | riss   Salud   Info. Escolar | Discapacidades                                          | Becas Observaciones                                           | Fecha Inicio               | Agrega              | ar l | Elimina        |
| BARRERA<br>Información<br>Información<br>No hay ir<br>Gin c | Todas Buscar. Limpiar Control Optication Control Datos Familiar  pactication providations Información disponíble Jiscapacidad | Inscripciones   Mater  | rias   Salud   Info. Escolar | Discapacidades  Integración 2075 - DR. EDG. 820187 - 00 | Becas Observacioner<br>Integra con<br>ARDO MANZITTI - 1062075 | Fecha Inicio<br>06/03/2013 | Agrega<br>Fecha Fin | ar 1 | Elimina<br>(1) |

lmagen 58

Si selecciona el botón **"AGREGAR"** en el panel Discapacidades va a aparecer un listado en el cual se elige la que corresponda al alumno.

Si el alumno esta integrado en otro establecimiento, en el panel de Integración, presionamos el botón **"AGREGAR"** para poder buscar el establecimiento de Modalidad Especial al que asiste el alumno y poder agregarlo. Si el alumno ya está integrado desde la escuela común, en el panel sólo se podrá visualizarlo.

| Nombre | Domicilio | Localidad: | 10    |
|--------|-----------|------------|-------|
| Número | Cód.Jur   | CUE        | Anexo |

lmagen 59

Indicar Fecha de Inicio de la integración. Luego ingresar el número del Establecimiento, hacer clic en el botón **"BUSCAR"**, visualizará el listado de los Establecimientos. Seleccionar el que corresponda, luego clic en el botón **"ACEPTAR"**.

Con el botón "LIMPIAR" todos los datos ingresados para la búsqueda.

En el panel Integración haciendo clic en el ícono  $\swarrow$  sólo se podrá indicar la Fecha Fin de la integración.

| Fecha Inicio: | 06/03/2013      |
|---------------|-----------------|
| Fecha Fin:    | -               |
| Serie Fait    |                 |
| 0.0           | centar Cancelar |

lmagen 60

Haciendo clic en el ícono 🗐 se puede eliminar la integración registrada.

## Pestaña "Becas"

Se informa si el alumno tiene becas solicitadas y otorgadas, titular de cobro e información referida al/los otorgamiento/s.

|                                                                               |                                                                       |                                             |                                                           |                                          | 1             |            |                    |                                                                    |                    |              |
|-------------------------------------------------------------------------------|-----------------------------------------------------------------------|---------------------------------------------|-----------------------------------------------------------|------------------------------------------|---------------|------------|--------------------|--------------------------------------------------------------------|--------------------|--------------|
| Solicitude                                                                    | s Becas Provi                                                         | inciales                                    | (P. 6. 4)                                                 |                                          | 1             |            |                    |                                                                    |                    |              |
| CICIO                                                                         | TIP                                                                   | ювеса                                       | Estado                                                    |                                          | Beca          | s Recibi   | das (Información   | Histórica)                                                         |                    |              |
| 2012                                                                          | Socioeducativ                                                         | /a                                          | Otorgada                                                  |                                          | No ha         | y informai | ción disponible    |                                                                    |                    |              |
| 2011                                                                          | Socioeducativ                                                         | /a                                          | Otorgada                                                  | EDE                                      | Agi           | regar      |                    |                                                                    |                    |              |
| etalles Beo<br>Datos de                                                       | ca<br>cobro                                                           |                                             |                                                           |                                          |               |            |                    |                                                                    |                    |              |
| etalles Beo<br>Datos de<br>Doc                                                | ca.<br>cobro<br>umento                                                | Apellic                                     | do Ne                                                     | Iombre                                   |               |            | 1                  |                                                                    |                    |              |
| etalles Beo<br>Datos de<br>Doc<br>DNI <del>12711</del>                        | ca<br>cobro<br>umento                                                 | Apellic<br>ACHAVAL                          | do Ni<br>RICARDO ROBEI                                    | lombre<br>RTO                            |               |            | Sucursel: 500 - CA | ISA SANTA FE Editar                                                |                    |              |
| etalles Beo<br>Datos de<br>Doc<br>DNI <del>- 2711</del><br>Detalles           | ca<br>cobro<br>umento<br>Ha<br>fel otorgamie                          | Apellic<br>ACHAVAL<br>Ento                  | ido Na<br>RICARDO ROBEI                                   | ionibre<br>IRTO                          |               |            | Sucursal: 500 - CA | ISA SANTA FE Editar                                                |                    |              |
| etalles Bee<br>Datos de<br>Doc<br>DNI <del>27131</del><br>Detalles<br>Otorg   | cobro<br>umento<br>H <del>i</del><br>lel otorgamie<br>amiento         | Apellic<br>ACHAVAL<br>Ento<br>Cuota         | ido Nu<br>RICARDO ROBEI<br>Sucursal                       | iombre<br>IRTO<br>Nombr                  | re Tit. Cobrc |            | Sucursal: 500 - CA | SA SANTA FE Editar                                                 | Monto cuota        | čCobró       |
| etalles Ber<br>Datos de<br>Doc<br>DNI - <del>17441</del><br>Detalles<br>Otorg | ca<br>cobro<br>umento<br>Ha<br>lel otorgamic<br>amiento<br>iento 2012 | Apellic<br>ACHAVAL<br>Ento<br>Cuota<br>1 50 | ido IN<br>RICARDO ROBEI<br>Sucursal<br>30 - CASA SANTA FE | Iombre<br>IRTO<br>Nomba<br>ACHAVAL, RICA | re Tit. Cobrc | <b>D</b>   | Sucursal: 500 - CA | LSA SANTA FE Editar<br>Período de cobro<br>03/07/2012 - 10/08/2012 | Monto cuota<br>400 | čCobró<br>SI |

lmagen 61

En el panel Becas visualizamos las solicitudes de las Becas Provinciales y la Becas Recibidas.

En el período en el que es posible realizar solicitudes de becas y presenta una inscripción activa en el ciclo lectivo vigente a la solicitud, se encuentra habilitado el botón **"SOLICITUD"** en el panel Solicitudes Becas Provinciales, sólo para establecimientos de Modalidad Especial, Educación Secundaria Orientada y Educación Técnico Profesional de Gestión Oficial o Privadas.

| Ciclo | Fuente     | Monto Otorgado |   |   |
|-------|------------|----------------|---|---|
| 2011  | Provincial | \$800,00       | 0 | 1 |

lmagen 62

Si el alumno ha recibido becas desde el comienzo de la implementación de éste sistema deberá registrarlas en Becas Recibidas (Información Histórica) haciendo clic en el botón **"AGREGAR"**.

| -                       |                                |
|-------------------------|--------------------------------|
| Ciclo<br>Lectivo:       |                                |
| Carrera                 | ATENCIÓN INDIVIDUAL - ESPECIAL |
| Fuente<br>de la<br>beca | Nacional                       |
| Monto<br>otorgado       |                                |
|                         |                                |
|                         | Aceptar                        |
|                         | Imagen 63                      |

La beca recibida registrada puede ser modificada con el ícono 🧭 o eliminada con el ícono 🗐.

En el panel "Detalles Beca" se visualiza los datos del titular y sucursal de cobro, ambos se pueden editar.

En referencia al/los otorgamiento/s se visualizará el detalle del mismo, no son datos editables.

# 4. Consultas

Las consultas técnicas sobre el módulo pueden realizarse a la Mesa de Orientación y Servicios, a través de los siguientes medios:

- Sistema de Tickets de Consulta Tipo de Consulta:
  - SIGAE WEB: Funcionamiento del sistema
    - Tema: Módulo Alumnos Becas Escolares
    - Tema: Módulo Alumnos Pases
    - SIGAEWEB: Actualizaciones / Solicitudes
       Tema: Datos personales del Alumno

Reporte de inconvenientes

 Telefónicamente, en las Mesas de Orientación y Servicios: Los datos de líneas telefónicas y horarios se encuentran en: www.santafe.gov.ar/educacion/moys